| UNIDOS de                                                                                                    |                                                    | V              | IGENCL  | A:   |
|----------------------------------------------------------------------------------------------------|----------------------------------------------------|----------------|---------|------|
| Stell March                                                                                                    |                                                    | DÍA            | MES     | AÑO  |
|                                                                                                    | Manual para la captura de información en           | 28             | XII     | 2009 |
|                                                                                                    | EL ARCHIVO REGISTRO DE CUENTAS DE                  | ACT            | ΓUALIZA | DO:  |
| and the second second sec | Instancias de Seguridad Nacional, a que se         | DÍA            | MES     | AÑO  |
|                                                                                                    | refiere el tercer párrafo del Séptimo de los       | 15             | III     | 2013 |
| SHCP<br>SECRETARIA DE HACIENDA<br>Y CRÉDITO PÚBLICO                                                                                                    | Lineamientos publicados en el DOF el<br>24/12/2009 | Página 1 de 30 |         |      |
| Versión: 2.0/2013                                                                                                    |                                                    |                |         |      |

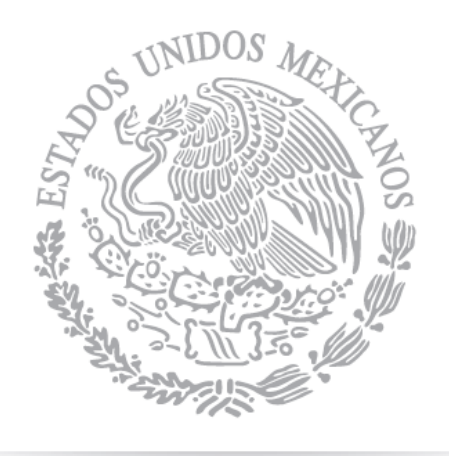

# SHCP

# SECRETARÍA DE HACIENDA Y crédito público

MANUAL PARA LA CAPTURA DE INFORMACIÓN EN EL Archivo registro de cuentas de instancias de Seguridad Nacional, a que se refiere el tercer párrafo del séptimo de los lineamientos publicados en el dof el 24/12/2009

| INTERNA INC.                                                                                                    |                                                    | V   | IGENCL    | A:   |
|----------------------------------------------------------------------------------------------------|----------------------------------------------------|-----|-----------|------|
| 35 cl Ster                                                                                                    |                                                    | DÍA | MES       | AÑO  |
|                                                                                                    | Manual para la captura de información en           | 28  | XII       | 2009 |
|                                                                                                    | EL ARCHIVO REGISTRO DE CUENTAS DE                  | ACT | ΓUALIZA   | DO:  |
| and the second second second second second second second second second second second second second second second | Instancias de Seguridad Nacional, a que se         | DÍA | MES       | AÑO  |
|                                                                                                    | refiere el tercer párrafo del Séptimo de los       | 15  | III       | 2013 |
| SHCP<br>SECRETARÍA DE HACIENDA<br>Y CRÉDITO PÚBLICO                                                              | Lineamientos publicados en el DOF el<br>24/12/2009 | PÁC | gina 2 di | e 30 |
| Versión: 2.0/2013                                                                                                |                                                    |     |           |      |

# INDICE

| INTRODUCCIÓN                                                                                                    | 3               |
|----------------------------------------------------------------------------------------------------|-----------------|
| MARCO LEGAL                                                                                                    | 3               |
|                                                                                                    | 4               |
| ANTES DE COMENZAR                                                                                                    | 5               |
| I. CONOCIENDO EL FORMATO DE REGISTRO DE CUENTAS                                                                                            | 10              |
| I.1.       GRUPOS DE DATOS         I.1.1.       GRUPO 1 Datos de la Dependencia o Entidad.         I.1.2       GRUPO 2 Datos de la cuenta. |                 |
| I.1.3. GRUPO 3 Datos del <b>Funcionario</b> que abrió la cuenta                                                                            |                 |
| I.2. INTERACCIÓN CON EL FORMATO<br>I.2.1. BOTONES DEL ARCHIVO                                                                              |                 |
| I.2.1.1 Agregar Cuenta                                                                                                    |                 |
| 1.2.1.2 Eliminar Cuenta                                                                                                    |                 |
| I.2.1.4 Anexar                                                                                                    |                 |
| I.2.1.4.1 ANEXAR DATOS DE OTROS FORMATOS.                                                                                                  |                 |
| 1.3. GUARDAR EL FORMATO DE INSCRIPCIÓN DE CUENTAS                                                                                          |                 |
| II. DANDO FORMATO PARA ENTREGA A TESOFE                                                                                                    | 23              |
| III.       ERRORES EN LA CAPTURA         III.1.1.       MENSAJE DE PROTECCIÓN DE CELDAS                                                    | <b>26</b><br>29 |
| IV. ¿DÓNDE ME PUEDO COMUNICAR PARA RESOLVER MIS DUDAS?                                                                                     | 30              |

| UNIDOS Are                                                                                                    |                                                    | V              | IGENCL  | <b>A</b> : |
|----------------------------------------------------------------------------------------------------|----------------------------------------------------|----------------|---------|------------|
| SSE STORE                                                                                                    |                                                    | DÍA            | MES     | AÑO        |
|                                                                                                    | Manual para la captura de información en           | 28             | XII     | 2009       |
|                                                                                                    | EL ARCHIVO REGISTRO DE CUENTAS DE                  | ACT            | ΓUALIZA | DO:        |
| and the second second second second second second second second second second second second second second second | Instancias de Seguridad Nacional, a que se         | DÍA            | MES     | AÑO        |
|                                                                                                    | refiere el tercer párrafo del Séptimo de los       | 15             | III     | 2013       |
| SHCP<br>SECRETARÍA DE HACIENDA<br>Y CRÉDITO PÚBLICO<br>VERSIÓN: 2.0/2013                                         | Lineamientos publicados en el DOF el<br>24/12/2009 | Página 3 de 30 |         |            |

# INTRODUCCIÓN

El presente instrumento detalla las funcionalidades del Formato de inscripción de cuentas, con la finalidad de dar a conocer a las Instancias de Seguridad Nacional de la Administración Pública Federal, la forma detallada en la que deberán registrar la información de las cuentas que utilicen para la asignación, ejercicio y comprobación de recursos de gastos institucionales.

El instructivo es de observancia general para las Instancias de Seguridad Nacional de la Administración Pública Federal a que se refieren los Lineamientos.

La consulta de este instructivo permite facilitar la forma en las que las Instancias de Seguridad Nacional deberán informar y entregar a la TESOFE la totalidad de las cuentas que tengan abiertas en instituciones financieras, con el propósito de reducir y evitar incurrir en errores y así estar en posibilidad de dar cumplimiento a los Lineamientos.

## MARCO LEGAL

- Ley del Servicio de tesorería de la Federación.
- Ley Federal de Presupuesto y Responsabilidad Hacendaria.
- Ley Federal de Derechos.
- "LINEAMIENTOS que tienen por objeto regular el Sistema de Cuenta Única de Tesorería, así como establecer las excepciones procedentes", publicados en el Diario Oficial de la Federación el 24 de diciembre de 2009.
- Resolución que reforma los Lineamientos que tienen por objeto regular el Sistema de Cuenta Única de Tesorería, así como establecer las excepciones procedentes, publicada en el Diario Oficial de la Federación el 30 de noviembre de 2012
- Reglamento de la Ley del Servicio de tesorería de la Federación.
- Reglamento de la Ley Federal de Presupuesto y Responsabilidad Hacendaria.
- Demás disposiciones legales aplicables.

| States the                                                                                                    |                                                    | •   | IGENCL    | A:   |
|----------------------------------------------------------------------------------------------------|----------------------------------------------------|-----|-----------|------|
| 2 Charles Ch                                                                                                    |                                                    | DÍA | MES       | AÑO  |
|                                                                                                    | Manual para la captura de información en           | 28  | XII       | 2009 |
|                                                                                                    | EL ARCHIVO REGISTRO DE CUENTAS DE                  | ACT | ΓUALIZA   | DO:  |
| and the second second second second second second second second second second second second second second second | Instancias de Seguridad Nacional, a que se         | DÍA | MES       | AÑO  |
|                                                                                                    | refiere el tercer párrafo del Séptimo de los       | 15  | III       | 2013 |
| SHCP<br>secretaría de hacienda<br>y crédito público                                                              | Lineamientos publicados en el DOF el<br>24/12/2009 | PÁC | gina 4 di | e 30 |

# ICONOS Y DEFINICIONES

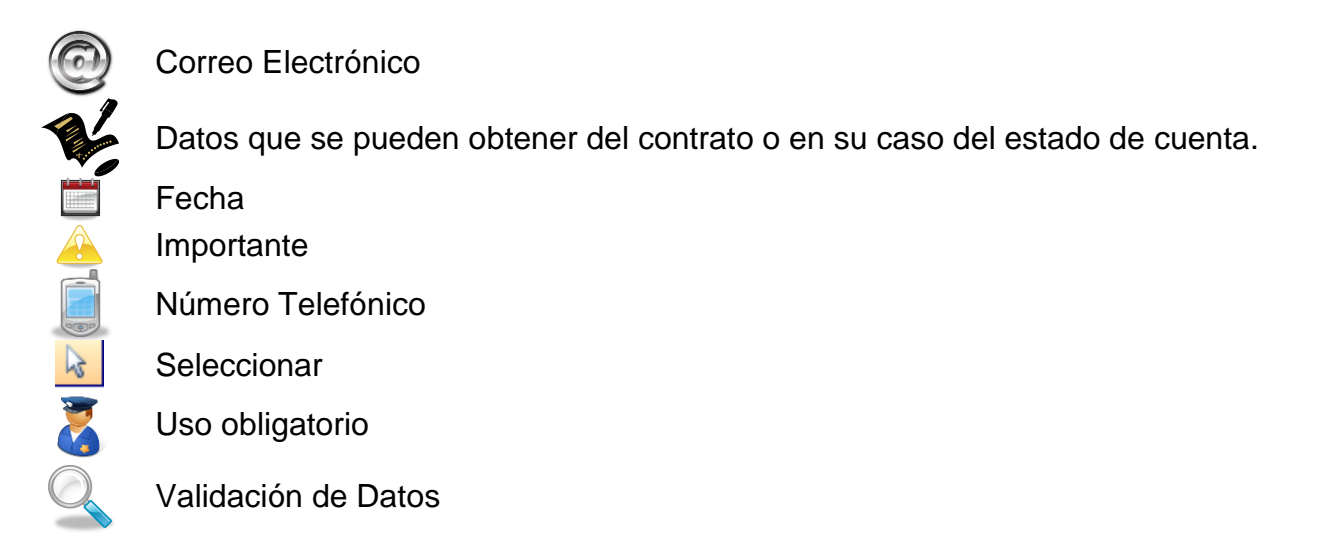

**CLABE:** Clave Bancaria Estandarizada que se utiliza para realizar transferencias de fondos entre cuentas de diferentes instituciones bancarias.

RCB: Sistema de Registro de Cuentas Bancarias administrado por la Tesorería de la Federación.

**TESOFE:** Tesorería de la Federación.

| USIDOS de                                                                                                    |                                                    | V              | IGENCL  | A:   |
|----------------------------------------------------------------------------------------------------|----------------------------------------------------|----------------|---------|------|
| 3 Charles Ch                                                                                                    |                                                    | DÍA            | MES     | AÑO  |
|                                                                                                    | Manual para la captura de información en           | 28             | XII     | 2009 |
|                                                                                                    | EL ARCHIVO REGISTRO DE CUENTAS DE                  | ACT            | ΓUALIZA | DO:  |
| and the second second second second second second second second second second second second second second second | Instancias de Seguridad Nacional, a que se         | DÍA            | MES     | AÑO  |
| all op                                                                                                    | REFIERE EL TERCER PÁRRAFO DEL SÉPTIMO DE LOS       | 15             | III     | 2013 |
| SHCP<br>SECRETARÍA DE HACIENDA<br>Y CRÉDITO PÚBLICO<br>VERSIÓN: 2.0/2013                                         | Lineamientos publicados en el DOF el<br>24/12/2009 | Página 5 de 30 |         |      |

# ANTES DE COMENZAR

Antes de comenzar a utilizar el Formato para capturar los datos de las cuentas bancarias, debemos corroborar lo siguientes requerimientos técnicos.

1. El Formato de registro de cuentas se encuentra diseñado en MS Excel, por lo cual es necesario contar con MS Office 2003 o superior instalado en el equipo de cómputo.

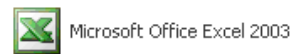

- 2. El Formato de registro incluye Macros que facilitan al usuario llenar cada uno de los datos que se requieren, por ello es necesario que realices las siguientes acciones antes de comenzar para facilitar la captura de la información:
  - a. Abre Microsoft Excel.

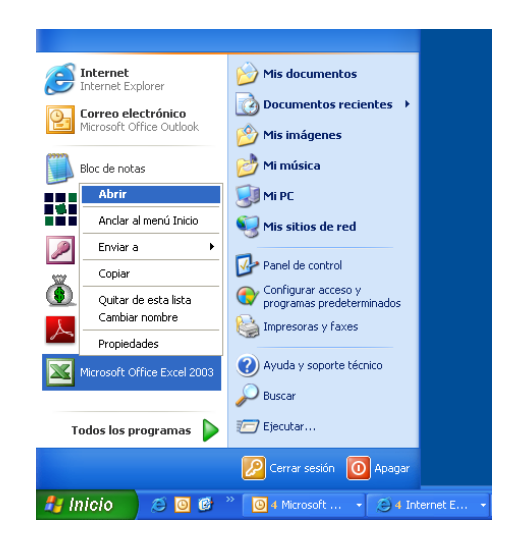

b. Accede al Menú Herramientas, submenú Macro, opción Seguridad:

| 🛎 Microsof | Excel -    | Libro1  |            |        |              |             |           |      |     |                |                 |                   |              |     |   |
|------------|------------|---------|------------|--------|--------------|-------------|-----------|------|-----|----------------|-----------------|-------------------|--------------|-----|---|
| 🕙 Archivo  | Edición    | ⊻er Ins | ertar Eorn | nato 上 | lerramientas | Datos       | Ventana   | 2    |     |                |                 |                   |              |     |   |
| 🗅 💕 😡      | <b>B</b> 🖨 | a 🛯     | 🍄 🛍 🛛      | 6 1 4  | 9 Ortograf   | a           | F         | F7 . | A Z | Z   1          | .00% 🗸 🕜        | Arial             | - 10         | - N | K |
| A1         | -          | fx      |            | í      | 🗶 Referenc   | ia          | Alt+Cli   | ick  |     |                |                 |                   |              |     |   |
| A          |            | В       | C          | 1      | Comprob      | ación de e  | mores     |      |     | G              | Н               | 1                 | J            | K   |   |
| 1          | !          |         |            |        | Área de l    | rabaio co   | mpartida  |      | _   |                |                 |                   |              |     |   |
| 2          |            |         |            | _      | Comparti     | r libro     |           | -    | _   |                |                 |                   |              |     |   |
| 1          |            |         |            |        | Comparu      |             |           | -    | -   |                |                 |                   |              |     |   |
| 5          |            |         |            |        | Control d    | e cambios   |           | •    | -   |                |                 |                   |              |     |   |
| 6          |            |         |            |        | Eurocony     | ersión      |           |      |     |                |                 |                   |              |     |   |
| 7          |            |         |            |        | Comparti     | r y combin  | ar libros |      |     |                |                 |                   |              |     |   |
| 3          |            |         |            |        | Protener     |             |           |      | _   |                |                 |                   |              |     |   |
| 9          |            |         |            | _      | Calabana     | aida an Ka  |           |      | _   |                |                 |                   |              |     |   |
| 1          |            |         |            | _      | Culabora     | cion en in  | ea        | •    | -   |                |                 |                   |              |     |   |
| 2          |            |         |            |        | Byscar of    | ojetivo     |           | -    | -   |                |                 |                   |              |     |   |
| 3          |            |         |            |        | Escenario    | is          |           |      | -   |                |                 |                   |              |     |   |
| 4          |            |         |            |        | Auditoría    | de fórmul   | as        | •    |     |                |                 |                   |              |     |   |
| 5          |            |         |            |        | Macro        |             |           | _    |     | Maaraa         | 1               |                   | Alt . C      |     |   |
| 6          |            |         |            |        | Canalan      |             |           |      | r   | macros         |                 |                   | ALT          | °   |   |
| 7          |            |         |            |        | Compiem      | entos       |           |      | •   | Grabar nueva   | a macro         |                   |              |     |   |
| 8          |            |         |            |        | Opciones     | de Autoc    | orrección |      | _   | Seguridad      |                 |                   |              |     |   |
| 20         |            |         |            |        | Personali    | <u>z</u> ar |           |      | 2   | Editor de Visu | ual Basic       |                   | Alt+F1       | 1   |   |
| 21         |            |         |            |        | Opciones     |             |           |      | ~   | Editor de sec  | uencias de coma | ndos de Microsoft | Alt+Mavús+E1 | 1   |   |
| 20         |            |         |            |        | -            |             |           |      |     |                |                 |                   |              |     |   |

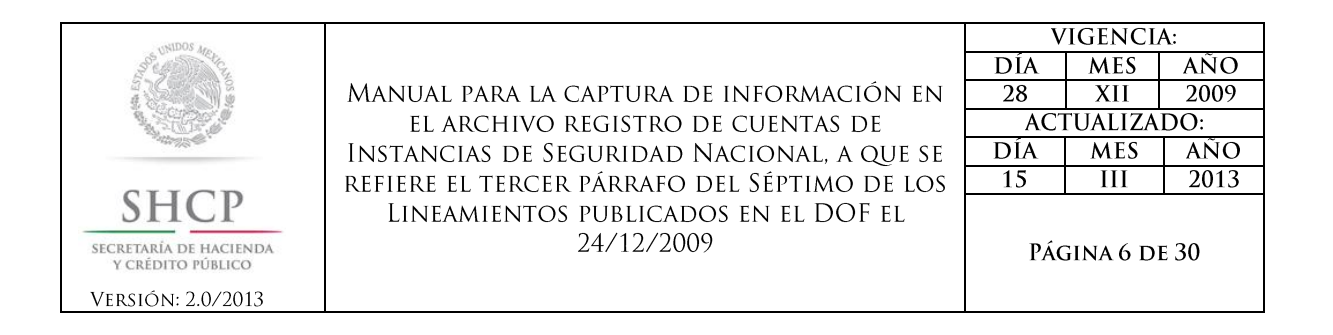

c. En el cuadro de diálogo que te aparece, selecciona la opción Medio o Bajo y presiona aceptar, esto te permitirá capturar y validar la información sin ningún problema:

| Seguridad ? 🔀                                                                                                    |  |  |  |  |  |  |  |  |  |
|----------------------------------------------------------------------------------------------------|--|--|--|--|--|--|--|--|--|
| Nivel de seguridad Editores de confianza                                                                                                    |  |  |  |  |  |  |  |  |  |
| <ul> <li>Muy alto. Sólo se podrán ejecutar las macros que estén instaladas en<br/>ubicaciones de confianza. Las demás macros firmadas y sin firmar se<br/>deshabilitarán.</li> </ul>                                      |  |  |  |  |  |  |  |  |  |
| Alto. Sólo se ejecutarán las macros firmadas que proceden de fuentes<br>de confianza. Las macros sin firmar se deshabilitan automáticamente.                                                                              |  |  |  |  |  |  |  |  |  |
| <ul> <li>Medio. Puede elegir ejecutar o no macros que probablemente no son<br/>seguras.</li> </ul>                                                                                                    |  |  |  |  |  |  |  |  |  |
| iseguras.<br>Bajo (no recomendado). No ofrece protección contra macros inseguras.<br>Utilice este valor sólo si dispone de un antivirus en su equipo o si ha<br>comprobado que todos los documentos que abre son seguros. |  |  |  |  |  |  |  |  |  |
| Aceptar Cancelar                                                                                                    |  |  |  |  |  |  |  |  |  |

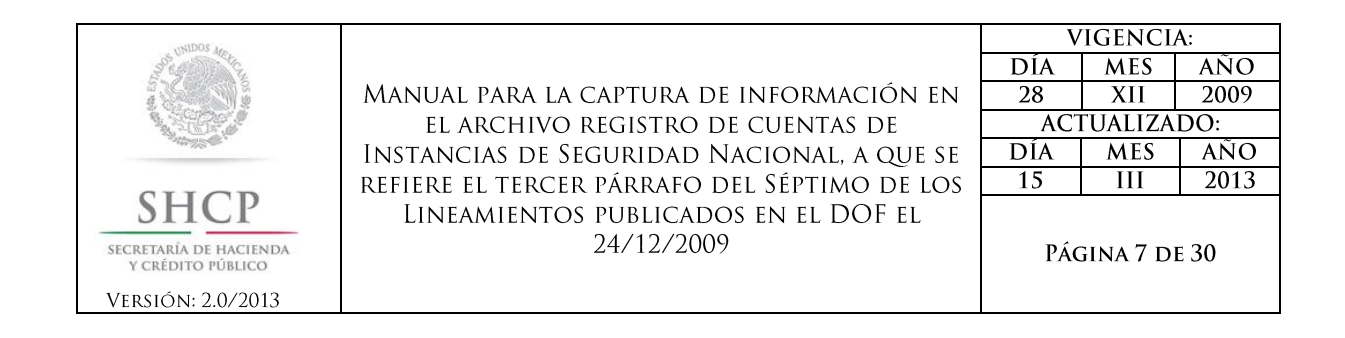

Para la versión MS Office 2007, la opción para habilitar las macros se describe a continuación:

a. Dar clic en el Botón de Office y después en el botón "Opciones de Excel":

|    | <b>□ ") -</b> (" • ) <del>-</del> |   |                      | _                          |                  |
|----|-----------------------------------|---|----------------------|----------------------------|------------------|
|    |                                   |   |                      |                            |                  |
|    | Nuevo                             |   | Documentos recientes |                            |                  |
| 2  | Abrir                             |   |                      |                            |                  |
|    | <u>C</u> onvertir                 |   |                      |                            |                  |
|    | <u>G</u> uardar                   |   |                      |                            |                  |
|    | G <u>u</u> ardar como             | F |                      |                            |                  |
| 2  | Abrir desde Office Live           | F |                      |                            |                  |
|    | Guardar en Office Live            | × |                      |                            |                  |
|    | Imprimir                          | F |                      |                            |                  |
| 1  | Preparar                          | × |                      |                            |                  |
|    | <u>E</u> nviar                    | × |                      |                            |                  |
|    | Pu <u>b</u> licar                 | F |                      |                            |                  |
| .y | <u>S</u> ervidor                  | F |                      |                            |                  |
|    | <u>C</u> errar                    |   |                      |                            |                  |
|    |                                   |   |                      | Opciones de E <u>x</u> cel | X Salir de Excel |

**b.** Seleccionar la opción "Centro de Confianza" y a continuación la opción "Configuración de Centro de confianza...""

| Opciones de Excel          | <u>ୁ</u> କ୍                                                                                                    |
|----------------------------|----------------------------------------------------------------------------------------------------|
| Más frecuentes<br>Fórmulas | Ayude a mantener los documentos seguros y el equipo protegido.                                                                                                    |
| Revisión                   | Protección de la privacidad                                                                                                    |
| Guardar                    | Microsoft concede gran importancia a la privacidad. Para obtener más información acerca de cómo Microsoft Office Excel<br>ayuda a proteger la privacidad, consulte las declaraciones de privacidad. |
| Avanzadas                  | Mostrar la declaración de privacidad de Microsoft Office Excel                                                                                                    |
| Personalizar               | Declaración de privacidad de Microsoft Office Online                                                                                                    |
| Complementos               | Programa de mejora de la experiencia del cliente                                                                                                    |
| Centro de confianza        | Seguridad y más información                                                                                                    |
| Recursos                   | Obtener más información sobre la privacidad y seguridad en Microsoft Office Online.                                                                                                    |
|                            | Informática de confianza de Microsoft                                                                                                    |
|                            | Centro de confianza de Microsoft Office Excel                                                                                                    |
|                            | El Centro de confianza contiene la configuración de seguridad y privacidad.<br>Esta configuración garantiza la seguridad del equipo. Le recomendamos<br>que no la cambie.                           |
|                            | Aceptar Cancelar                                                                                                    |

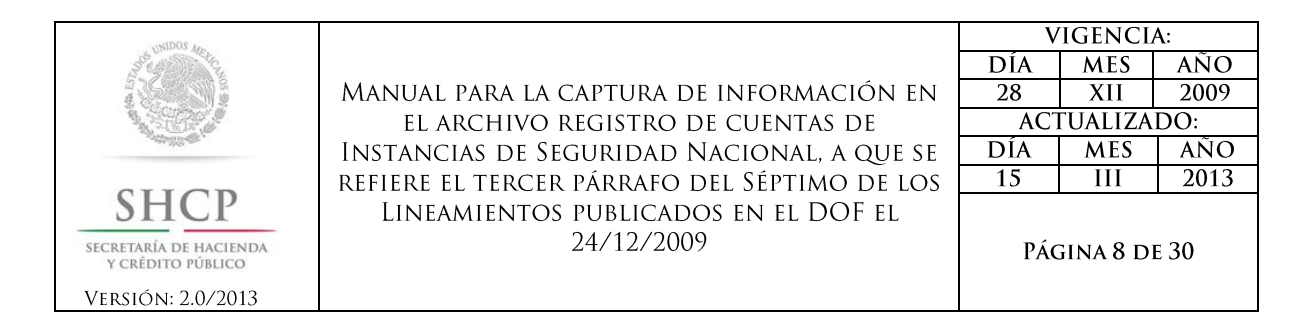

c. Seleccionar la opción "Habilitar todas las macros..."

| Centro de confianza                                                                           |                                                                                                    | ? ×      |
|-----------------------------------------------------------------------------------------------|----------------------------------------------------------------------------------------------------|----------|
| Editores de confianza<br>Ubicaciones de confianza<br>Complementos<br>Configuración de ActiveX | Configuración de macros Para las macros de documentos que no se encuentran en una ubicación de confianza: Deshabilitar todas las macros sen notificación Deshabilitar todas las macros con notificación Deshabilitar todas las macros con notificación                                                                                                    |          |
| Configuración de macros<br>Barra de mensajes                                                  | Gentilitar todas las macros (no recomposed or guidado or guidado or guid |          |
| Contenido externo<br>Opciones de privacidad                                                   | Confiar en el acceso al modelo de objetos de proyectos de VBA                                                                                                    |          |
|                                                                                               | Aceptar                                                                                                    | Cancelar |

- d. Dar clic en aceptar.
- e. Una vez realizados los pasos de cualquiera de las opciones anteriores, procedemos a abrir el Formato de registro de cuentas:

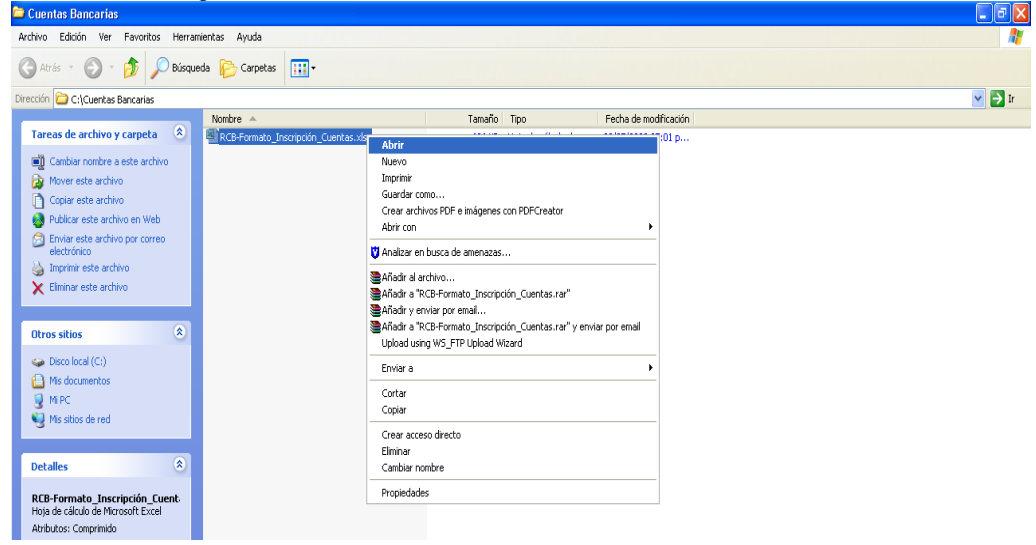

| USIDOS de                                                                                                    |                                                    | V              | IGENCL  | A:   |
|----------------------------------------------------------------------------------------------------|----------------------------------------------------|----------------|---------|------|
| Section Street                                                                                                   |                                                    | DÍA            | MES     | AÑO  |
|                                                                                                    | Manual para la captura de información en           | 28             | XII     | 2009 |
|                                                                                                    | EL ARCHIVO REGISTRO DE CUENTAS DE                  | ACT            | ΓUALIZA | DO:  |
| and the second second second second second second second second second second second second second second second | Instancias de Seguridad Nacional, a que se         | DÍA            | MES     | AÑO  |
|                                                                                                    | refiere el tercer párrafo del Séptimo de los       | 15             | III     | 2013 |
| SHCP<br>SECRETARÍA DE HACIENDA<br>Y CRÉDITO PÚBLICO<br>VERSIÓN: 2.0/2013                                         | Lineamientos publicados en el DOF el<br>24/12/2009 | PÁGINA 9 DE 30 |         |      |

- f.
  - En caso de haber seleccionado la opción **Bajo**, te presentará un cuadro de diálogo como éste; selecciona la opción **Habilitar macros**

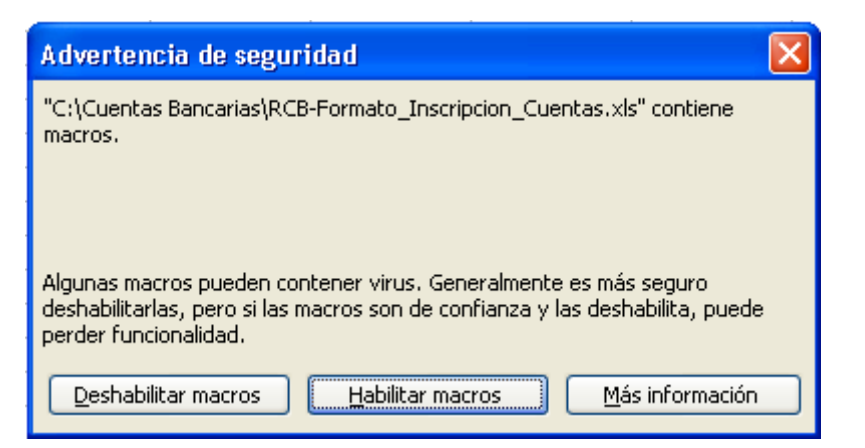

g. Se abrirá el Formato de registro como aparece enseguida:

| 🗶   🛃 🖻 × (°= ×   =      | _                          | archivo_registro        | _seguridad_nacion        | al_11Mar201 | 3_logo.xls [Mo | do de compatibilidad] - Mi | crosoft Exc | el           |             | _              |                                           |
|--------------------------|----------------------------|-------------------------|--------------------------|-------------|----------------|----------------------------|-------------|--------------|-------------|----------------|-------------------------------------------|
| Archivo Inicio Inse      | rtar Diseño de página Fórm | ulas Datos Revisar Vist | a                        |             |                |                            |             |              |             |                | a 🕜 🗆 🕯                                   |
| 📇 👗 Cortar               | Century Gothic • 9 • A     | . = = ≫ = Ai            | ustar texto              | General     | -              |                            |             |              | × 🖬         | Σ Autosuma 🕶   | AT 🗥                                      |
| Pegar Copiar *           | N Z C - M - A - A          |                         | mbiossu contros v        | \$ - 9/     | 000 + 0 00     | Eormato Dar formato        | Estilos de  | Insertar Eli | minar Forma | 🖞 😺 Rellenar 👻 | Zi Buscar v                               |
| Copiar formato           | N X 2                      |                         | Sinomary central         | J · 70      | 000 00 3 0     | condicional - como tabla - | celda *     |              | · ·         | Ø Borrar * )   | filtrar - seleccionar -                   |
| Portapapeles G           | Fuente                     | Alineación              | Gi.                      | Nun         | iero 🖓         | Estilos                    |             | (            | eldas       | Mo             | dificar                                   |
| AIO                      | R B                        | C                       | D                        | F           | F              | G                          | н           |              |             | к              | I                                         |
| 1                        | Agrega                     | r Cuenta                | 0                        | -           |                | 0                          |             |              | 5           | i v            |                                           |
| <sup>2</sup><br>3 SHCP   | 1.2                        | Anexar                  |                          |             |                |                            |             |              |             |                |                                           |
| 4 SECRETARÍA DE HACIENDA | Editar                     | Cuenta                  |                          |             |                |                            |             |              |             |                |                                           |
| 5 Y CRÉDITO PÚBLICO<br>6 | Eli                        | minar Encriptar         |                          |             |                |                            |             |              |             |                |                                           |
| 7 Registro de Cu         | entas Bancarias            |                         |                          |             |                |                            |             |              |             |                |                                           |
|                          |                            |                         |                          |             |                |                            |             |              |             |                |                                           |
| 8 Oficio de              | Ramo                       |                         | RFC de la<br>Dependencia |             |                |                            |             |              |             |                |                                           |
| 0                        |                            |                         | Dependencia              | Fecha       | No.            | ladibusión Financiora      | Sugara      | Cuesta       | Tiene       |                | Nombro de la Cuenta                       |
| 10                       |                            |                         |                          | Аренина     | Conirdio       | Insilioción Findriciera    | SUCOISCI    | Coeniu       | GLADE.      | NUMERO CLADE   | Nombre de la Coenia                       |
| 11                       |                            |                         |                          |             |                |                            |             |              |             |                |                                           |
| 12                       |                            |                         |                          |             |                |                            |             |              |             |                |                                           |
| 14                       |                            |                         |                          |             |                |                            |             |              |             |                |                                           |
| 15                       |                            |                         |                          |             |                |                            |             |              |             |                |                                           |
| 17                       |                            |                         |                          |             |                |                            |             |              |             |                |                                           |
| 18                       |                            |                         |                          |             |                |                            |             |              |             |                |                                           |
| 20                       |                            |                         |                          |             |                |                            |             |              |             |                |                                           |
| 21                       |                            |                         |                          |             |                |                            |             |              |             |                |                                           |
| 23                       |                            |                         |                          |             |                |                            |             |              |             |                |                                           |
| 24                       |                            |                         |                          |             |                |                            |             |              |             |                |                                           |
| 25                       |                            |                         |                          |             |                |                            |             |              |             |                |                                           |
| 27                       |                            |                         |                          |             |                |                            |             |              |             |                |                                           |
| 28                       |                            |                         |                          |             |                |                            |             |              |             |                |                                           |
| 30                       |                            |                         |                          |             |                |                            |             |              |             |                |                                           |
| 31                       |                            |                         |                          |             |                |                            |             |              |             |                |                                           |
| 33                       |                            |                         |                          |             |                |                            |             |              |             |                |                                           |
| 34                       |                            |                         |                          |             |                |                            |             |              |             |                |                                           |
| 35                       |                            |                         |                          |             |                |                            |             |              |             |                |                                           |
| 37                       |                            |                         |                          |             |                |                            |             |              |             |                |                                           |
| H + > H Datos 💱          | /                          |                         |                          |             |                | 14                         | 1           |              |             |                |                                           |
| Listo                    |                            |                         |                          |             |                |                            |             |              |             |                | 90% — — — — — — — — — — — — — — — — — — — |

;Ahora estas listo(a) para comenzar a capturar!

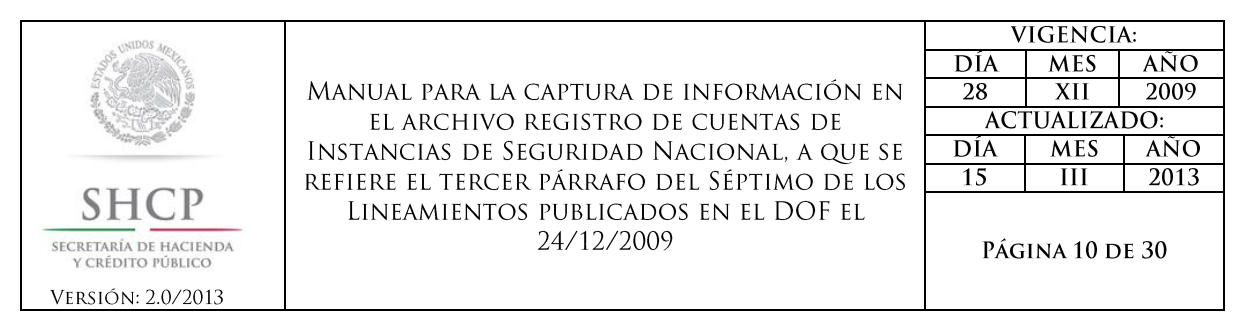

## I. CONOCIENDO EL FORMATO DE REGISTRO DE CUENTAS

#### I.1. GRUPOS DE DATOS

Este Formato permitirá la captura de la información de la totalidad de las cuentas que se encuentran abiertas en instituciones financieras mediante un formulario predefinido. Para ello, los datos que deberán ser proporcionados a través del formulario, se encuentran organizados en tres grupos:

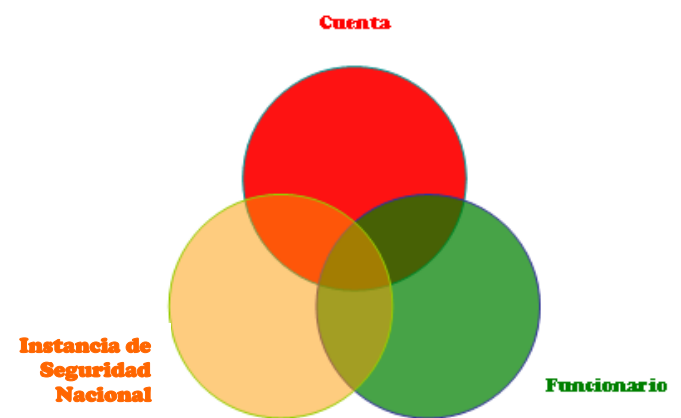

Los grupos se identifican en un formulario de la forma siguiente:

|                        | Nueva Cuenta Bancaria 🔀                                   |             |
|------------------------|-----------------------------------------------------------|-------------|
|                        | Oficio de<br>Inscripción : Ramo:                          |             |
| Instancia $ ightarrow$ | UR:                                                       |             |
|                        | RFC de la Unidad Responsable:                             | Funcionario |
|                        | Datos de la Cuenta Datos del Funcionario que Aperturó     |             |
| /                      | Focha Apertura: No. Contrato:                             |             |
|                        | Banco:                                                    |             |
| Cuenta                 | Sucursal: Cuenta: Maneja Chequera?                        |             |
|                        | Tiene CLABE? Nombre de la Cuenta:                         |             |
|                        | CLABE:                                                    |             |
|                        | Pais: Moneda: 🔍                                           |             |
|                        | Instrumento:                                              |             |
|                        | Objeto de la Cuenta: Descripción del Objeto de la Cuenta: |             |
|                        | Estatus: Fecha Útt. Movimiento: (dd/mm/aaaa)              |             |
|                        | Guardar Cancelar                                          |             |

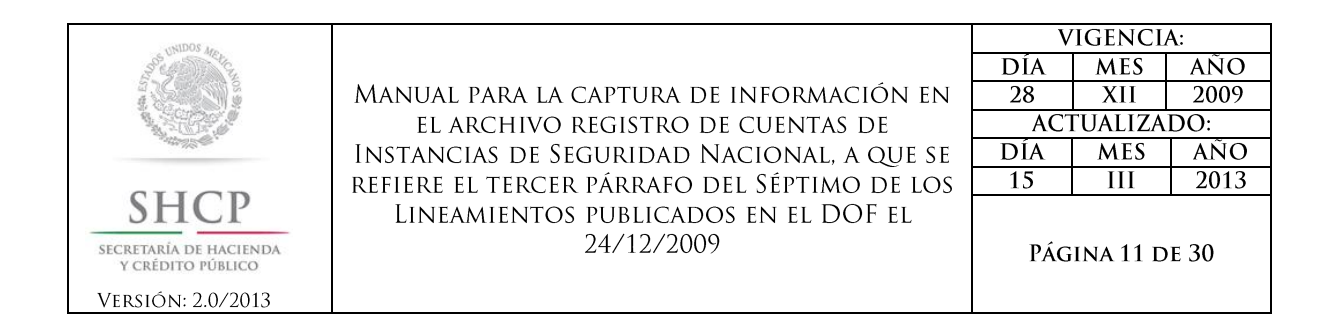

## 1.1.1. GRUPO 1 DATOS DE LA INSTANCIA DE SEGURIDAD NACIONAL.

En este grupo se debe registrar el nombre del Ramo y Unidad Responsable que tiene bajo su cargo el control y administración la(s) cuenta(s) que mantiene la Instancia, cumplimentando los datos siguientes:

| Tipo de Dato                                         | Campo en el<br>Formato   | Información a capturar                                                                                                    |
|------------------------------------------------------|--------------------------|----------------------------------------------------------------------------------------------------|
| DATOS DE LA<br>INSTANCIA DE<br>SEGURIDAD<br>NACIONAL | Oficio de<br>Inscripción | Indicar el número de oficio mediante el cual el Oficial Mayor u<br>Homólogo hará del conocimiento de la TESOFE las cuentas<br>para su inscripción en el sistema RCB. |
|                                                      | Ramo                     | Nombre del Ramo correspondiente al Presupuesto de Egresos de la Federación.                                                                                          |
|                                                      | UR                       | Nombre de la Unidad Responsable correspondiente al Presupuesto de Egresos de la Federación.                                                                          |
|                                                      | RFC                      | Registro Federal de Contribuyentes de la Dependencia o Entidad.                                                                                                    |

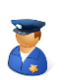

El campo número de **Oficio** es de captura libre, es decir que se puede introducir cualquier formato de dato, sin embargo es **obligatorio** que se indique, por lo que tendrás que capturarlo como número único en todas aquellas cuentas que se relacionen la información que estas reportando a la TESOFE.

NOTA: Para la captura se puede utilizar un número temporal, sin embargo para la entrega de la información a la TESOFE se deberá establecer el número de oficio que acompañará el archivo, recuerda que el número de oficio también es utilizado para nombrarlo, esta funcionalidad es automática y se incorpora en el momento en el que guardes tu información.

Los campos **Ramo** y **UR** presentan una lista de valores predeterminados a través de la cual se podrá seleccionar el nombre del Ramo y UR correspondiente a la Instancia que tenga bajo su cargo el control y administración de la cuenta.

| Ramo: |                                                         | Ŧ |
|-------|---------------------------------------------------------|---|
|       | Adeudos de Ejercicios Fiscales Anteriores               | ٠ |
|       | Agricultura, Ganadería, Desarrollo Rural, Pesca y Alime |   |
|       | Aportaciones a Seguridad Social                         |   |
|       | Aportaciones Federales para Entidades Federativas y A   |   |
|       | Comisión Nacional de los Derechos Humanos               |   |
|       | Comunicaciones y Transportes                            |   |
|       | Consejería Jurídica del Ejecutivo Federal               |   |
|       | Consejo Nacional de Ciencia y Tecnología                | • |

| UNIDOS An                                                                                                    |                                                    | V   | IGENCL   | A:    |
|----------------------------------------------------------------------------------------------------|----------------------------------------------------|-----|----------|-------|
| Section Cu                                                                                                    |                                                    | DÍA | MES      | AÑO   |
|                                                                                                    | Manual para la captura de información en           | 28  | XII      | 2009  |
|                                                                                                    | EL ARCHIVO REGISTRO DE CUENTAS DE                  | ACT | ΓUALIZA  | DO:   |
| and the second second second second second second second second second second second second second second second | Instancias de Seguridad Nacional, a que se         | DÍA | MES      | AÑO   |
|                                                                                                    | refiere el tercer párrafo del Séptimo de los       | 15  | III      | 2013  |
| SHCP<br>SECRETARÍA DE HACIENDA<br>Y CRÉDITO PÚBLICO                                                              | Lineamientos publicados en el DOF el<br>24/12/2009 | Pág | ina 12 d | de 30 |
| Versión: 2.0/2013                                                                                                |                                                    |     |          |       |

| UR: | Tesorería de la Federación                               | • |
|-----|----------------------------------------------------------|---|
|     | Dirección General de Programación y Presupuesto "A"      |   |
|     | Dirección General Jurídica de Egresos                    |   |
|     | Procuraduría Fiscal de la Federación                     |   |
|     | Subprocuraduría Fiscal Federal de Legislación y Consulta |   |
|     | Subprocuraduría Fiscal Federal de Amparos                |   |
|     | Subprocuraduría Fiscal Federal de Asuntos Financieros    |   |
|     | Subprocuraduría Fiscal Federal de Investigaciones        |   |
|     | Tesorería de la Federación                               | - |

El **RFC** de la Dependencia lo deberás escribir como aparece en la cédula de identificación fiscal que emite el Servicio de Administración Tributaria, recuerda que deberás escribir un espacio antes del RFC derivado de que corresponde a una persona moral.

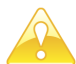

Para facilitarte la captura de información, es importante que sepas que los datos que ingreses esta sección se replicarán de manera automática para el resto de la información correspondiente a los Grupos 2 y 3.

## I.1.2. GRUPO 2 DATOS DE LA CUENTA.

En este grupo se integra la información correspondiente a las cuentas bancarias que se encuentran abiertas bajo el control y administración de la Instancia que corresponda, siendo los datos que se requieren los siguientes:

| Tipo de Dato | Campo en el<br>Formato | Información a capturar                                                                                                    |
|--------------|------------------------|----------------------------------------------------------------------------------------------------|
| <b>T</b>     | Fecha Apertura         | Día mes y año en que la cuenta fue abierta.                                                                                |
|              | No. Contrato           | No aplica por ser Instancia de Seguridad Nacional.                                                                         |
|              | Institución            | Nombre de la Institución Financiera en la que se encuentra                                                                 |
|              | Financiera             | abierta la cuenta, conforme al catalogo de instituciones.                                                                  |
| DATOS DE LA  | Sucursal               | No aplica por ser Instancia de Seguridad Nacional.                                                                         |
| CUENTA       | Cuenta                 | Número asignado por la institución financiera.                                                                             |
|              | Tiene CLABE?           | Si es cuenta de cheques, especificar el número de cuenta CLABE.                                                            |
|              | Número CLABE           | Clave Bancaria Estandarizada.                                                                                              |
|              | Nombre de la<br>Cuenta | Nombre que aparece registrado en el estado de cuenta de la institución financiera.                                         |
|              | País                   | Indicar el nombre del país en el que se encuentre abierta la cuenta de acuerdo al catálogo de países.                      |
|              | Moneda                 | Indicar la clave de la moneda en la que se encuentra<br>denominada la cuenta de conformidad con el catálogo de<br>monedas. |

| UNIDOS An                                                                                                    |                                              | V   | IGENCL   | A:   |
|----------------------------------------------------------------------------------------------------|----------------------------------------------|-----|----------|------|
| Steel Charles                                                                                                    |                                              | DÍA | MES      | AÑO  |
|                                                                                                    | Manual para la captura de información en     | 28  | XII      | 2009 |
|                                                                                                    | EL ARCHIVO REGISTRO DE CUENTAS DE            | ACT | ΓUALIZA  | DO:  |
| and the second second second second second second second second second second second second second second second | Instancias de Seguridad Nacional, a que se   | DÍA | MES      | AÑO  |
| all op                                                                                                    | refiere el tercer párrafo del Séptimo de los | 15  | III      | 2013 |
| SHCP                                                                                                    | Lineamientos publicados en el DOF el         |     |          |      |
| SECRETARÍA DE HACIENDA<br>Y CRÉDITO PÚBLICO                                                                      | 24/12/2009                                   | PÁG | ina 13 d | e 30 |
| Versión: 2.0/2013                                                                                                |                                              |     |          |      |

| Tipo de Dato | Campo en el<br>Formato                | Información a capturar                             |
|--------------|---------------------------------------|----------------------------------------------------|
|              | Instrumento                           | No aplica por ser Instancia de Seguridad Nacional. |
|              | Objeto de la<br>Cuenta                | De manera predefinida indica "Seguridad Nacional"  |
|              | Descripción<br>Objeto de la<br>Cuenta | No aplica por ser Instancia de Seguridad Nacional. |
|              | Estatus                               | No aplica por ser Instancia de Seguridad Nacional. |
|              | Fecha de último<br>movimiento.        | No aplica por ser Instancia de Seguridad Nacional. |

Para facilitar tu captura, en este grupo se presentan listas de valores predeterminadas para seleccionar la opción que corresponda como se muestra a continuación:

Institución Financiera: Incluye una lista amplia de instituciones financieras en la que se deberá seleccionar aquella en la que radique la cuenta que se está reportando.

| Institucion | Financiera:                                                                                |   |
|-------------|--------------------------------------------------------------------------------------------|---|
|             |                                                                                            | - |
| 40-002      | Banco Nacional de México, S.A., Integrante del Grupo Financiero Banamex                    |   |
| 40-012      | BBVA Bancomer, S.A., Institución de Banca Múltiple, Grupo Financiero BBVA Bancomer         |   |
| 40-014      | Banco Santander, S.A., Institución de Banca Múltiple, Grupo Financiero Santander           |   |
| 40-017      | BBVA Bancomer Servicos, S.A., Institución de Banca Múltiple, Grupo Financiero BBVA Bancome |   |
| 40-021      | HSBC México, S.A., Institución de Banca Múltiple, Grupo Financiero HSBC                    |   |
| 40-022      | GE Capital Bank S.A., Institución de Banca Múltiple, GE Capital Grupo Financiero           |   |
| 40-030      | Banco del Bajío, S.A., Institución de Banca Múltiple                                       |   |
| 40-032      | Ixe Banco, S.A., Institución de Banca Múltiple, Ixe Grupo Financiero                       | Ŧ |

• Tiene CLABE?: Este campo es obligatorio, en el caso de que selecciones el valor **Si**, deberás de ingresar la CLABE.

| Tiene CLABE? |  |  |  |  |  |
|--------------|--|--|--|--|--|
| ⊂ Sí ⊂ No    |  |  |  |  |  |
| CLABE:       |  |  |  |  |  |

• País:

#### Te desplegará la lista de países.

| País: | MEXICO        | • |
|-------|---------------|---|
|       | MEXICO        |   |
|       | NICARAGUA     |   |
|       | NIGERIA       |   |
|       | NORUEGA       |   |
|       | NUEVA ZELANDA |   |
|       | PAKISTAN      |   |
|       | PANAMA        |   |
|       | PARAGUAY      | - |

| WIDOS de-                                           |                                                    | V   | IGENCL   | A:   |
|-----------------------------------------------------|----------------------------------------------------|-----|----------|------|
| See Charley                                         |                                                    | DÍA | MES      | AÑO  |
|                                                     | Manual para la captura de información en           | 28  | XII      | 2009 |
|                                                     | EL ARCHIVO REGISTRO DE CUENTAS DE                  | AC  | ΓUALIZA  | DO:  |
|                                                     | Instancias de Seguridad Nacional, a que se         | DÍA | MES      | AÑO  |
|                                                     | refiere el tercer párrafo del Séptimo de los       | 15  | III      | 2013 |
| SHCP<br>SECRETARÍA DE HACIENDA<br>Y CRÉDITO PÚBLICO | Lineamientos publicados en el DOF el<br>24/12/2009 | PÁG | ina 14 d | e 30 |
| Versión: 2.0/2013                                   |                                                    |     |          |      |

Moneda:

Te desplegará la lista de monedas.

| Moneda: | PESO    | •                   |
|---------|---------|---------------------|
|         | PESO    | MEXICO              |
|         | PESO    | COLOMBIA            |
|         | PESO    | CUBA                |
|         | PESO    | CHILE               |
|         | PESO    | FILIPINAS           |
|         | PESO    | REPUBLICA DOMINICAN |
|         | PESO    | URUGUAY             |
|         | QUETZAL | GUATEMALA 🗾 👻       |

Por último en el caso del campo fecha de apertura, lo deberá de escribir utilizando guiones o diagonales para a efecto de que Excel identifique la información como un valor correspondiente a fecha. A continuación se presenta un ejemplo:

| Fecha Apertura: | 14/07/2009 |
|-----------------|------------|
| (dd/mm/aaaa)    |            |

## I.1.3. GRUPO 3 DATOS DEL FUNCIONARIO QUE ABRIÓ LA CUENTA.

Esta sección no aplica por tratarse de Instancias de Seguridad Nacional y de manera predefinida los campos han sido llenados con el dato "No aplica".

| UNIDOS Are                                                                                                    |                                                    | V   | IGENCL   | <b>A</b> : |
|----------------------------------------------------------------------------------------------------|----------------------------------------------------|-----|----------|------------|
| So e and the cu                                                                                                  |                                                    | DÍA | MES      | AÑO        |
|                                                                                                    | Manual para la captura de información en           | 28  | XII      | 2009       |
|                                                                                                    | EL ARCHIVO REGISTRO DE CUENTAS DE                  | ACT | UALIZA   | DO:        |
| and the second second second second second second second second second second second second second second second | Instancias de Seguridad Nacional, a que se         | DÍA | MES      | AÑO        |
| SILCE                                                                                                    | refiere el tercer párrafo del Séptimo de los       | 15  | III      | 2013       |
| SHCP<br>SECRETARÍA DE HACIENDA<br>VECRÉDITO PÚBLICO                                                              | Lineamientos publicados en el DOF el<br>24/12/2009 | PÁG | ina 15 d | e 30       |
| VERSION: 2.0/2013                                                                                                |                                                    |     |          |            |

#### I.2. INTERACCIÓN CON EL FORMATO

Se cuenta con **5 botones** mediante los cuales podrás interactuar seleccionando el que corresponda a la acción que desees realizar, esto es: editar, eliminar, concentrar y preparar la información que se entregue a la TESOFE.

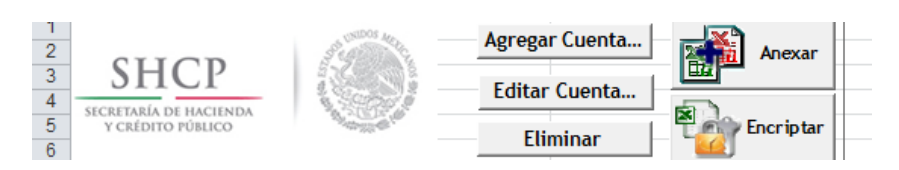

A continuación se hace una breve descripción de la funcionalidad que tiene cada uno de los botones para que de manera fácil y ágil puedas capturar la información.

#### I.2.1. BOTONES DEL ARCHIVO

#### I.2.1.1 Agregar Cuenta...

Al dar clic en este botón, podrás agregar al Formato la información de las cuentas bancarias, para lo cual se desplegará el formulario de captura que a continuación se muestra.

| Nueva Cuenta Bancaria                                           | × |
|-----------------------------------------------------------------|---|
| Oficio de<br>Inscripción : Ramo:                                | ┓ |
| UR:                                                             | - |
| RFC de la Unidad Responsable:                                   |   |
| Datos de la Cuenta Datos del Funcionario que Aperturó           |   |
| Fecha Apertura: No. Contrato: No Aplica<br>(dd/mm/aaaa)         |   |
| Institución Financiera:                                         |   |
|                                                                 |   |
| Sucursal: 0 Cuenta:                                             |   |
| Tiene CLABE?     Nombre de la Cuenta:       ○ Si ○ No           | . |
| CLABE:                                                          |   |
| País:  Moneda:                                                  | ] |
| Instrumento: No Aplica                                          | ] |
| Objeto de la Cuenta: Descripción del Objeto de la Cuenta:       |   |
| Seguridad Nacional 💌 No Aplica                                  |   |
| Estatus: Activa  Fecha Últ. Movimiento: 16/01/2012 (dd/mm/aaaa) |   |
| Guardar                                                         |   |

Este formulario contiene los campos descritos en el capítulo GRUPOS DE DATOS anteriormente citado y está integrado por dos pestañas ubicadas en la parte izquierda inmediatamente debajo del campo

|                                                    | V                                                                                                    | IGENCL                                                                                                    | A:                                                                                                    |
|----------------------------------------------------|----------------------------------------------------------------------------------------------------|----------------------------------------------------------------------------------------------------|----------------------------------------------------------------------------------------------------|
|                                                    | DÍA                                                                                                    | MES                                                                                                    | AÑO                                                                                                    |
| Manual para la captura de información en           | 28                                                                                                    | XII                                                                                                    | 2009                                                                                                    |
| EL ARCHIVO REGISTRO DE CUENTAS DE                  | ACT                                                                                                    | ΓUALIZA                                                                                                    | DO:                                                                                                    |
| Instancias de Seguridad Nacional, a que se         | DÍA                                                                                                    | MES                                                                                                    | AÑO                                                                                                    |
| refiere el tercer párrafo del Séptimo de los       | 15                                                                                                    | III                                                                                                    | 2013                                                                                                    |
| Lineamientos publicados en el DOF el<br>24/12/2009 | Pág                                                                                                    | ina 16 d                                                                                                    | e 30                                                                                                    |
|                                                    | Manual para la captura de información en<br>El archivo registro de cuentas de<br>Instancias de Seguridad Nacional, a que se<br>Refiere el tercer párrafo del Séptimo de los<br>Lineamientos publicados en el DOF el<br>24/12/2009 | MANUAL PARA LA CAPTURA DE INFORMACIÓN EN<br>El Archivo registro de cuentas de<br>Instancias de Seguridad Nacional, a que se<br>Refiere el tercer párrafo del Séptimo de los<br>Lineamientos publicados en el DOF el<br>24/12/2009 | MANUAL PARA LA CAPTURA DE INFORMACIÓN EN<br>EL ARCHIVO REGISTRO DE CUENTAS DEDÍAMES<br>28INSTANCIAS DE SEGURIDAD NACIONAL, A QUE SE<br>REFIERE EL TERCER PÁRRAFO DEL SÉPTIMO DE LOS<br>LINEAMIENTOS PUBLICADOS EN EL DOF EL<br>24/12/2009DÍAMES<br>MESPÁGINA 16 D |

RFC, en la primera de ellas se desplegarán los campos para que capturar la información correspondiente a las cuentas y al seleccionar la segunda no aplica por ser Instancias de Seguridad Nacional.

Para desplazarte entre los campos del formulario te será de mucha utilidad la tecla de tabulador.

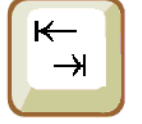

En caso de que los datos que captures presenten inconsistencias según las validaciones programadas en el propio formulario, te indicaremos a través de mensajes de error cuál es la inconsistencia que se presenta. La definición de los mensajes la podrás consultar en la sección **Errores en la Captura** de la página 26 del presente instructivo.

Una vez que hayas ingresado todos los datos solicitados en el formulario, deberás dar clic en el botón "Guardar" que se localiza en la parte inferior del formulario.

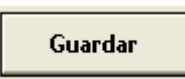

De manera inmediata te desplegará un mensaje mediante el cual te informará que tu captura ha sido guardada, como se muestra a continuación:

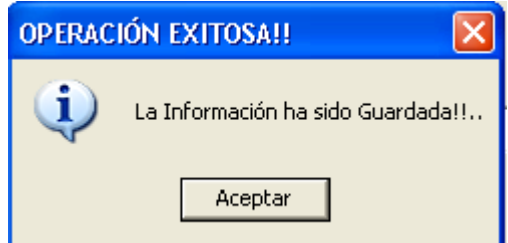

Los datos registrados en el Formato se te presentarán de la siguiente manera:

| 7  | Registro de Cu           | entas Bancarias                                                   |                                                                        |                          |            |          |                                             |              |            |        |                |     |
|----|--------------------------|-------------------------------------------------------------------|------------------------------------------------------------------------|--------------------------|------------|----------|---------------------------------------------|--------------|------------|--------|----------------|-----|
| 8  | Oficio de<br>Inscripción | Ramo                                                              | UR                                                                     | RFC de la<br>Dependencia |            |          | -                                           |              |            |        |                |     |
|    |                          |                                                                   |                                                                        |                          | Fecha      | No.      |                                             |              |            | Tiene  |                |     |
| y  |                          |                                                                   |                                                                        |                          | пропога    | Conneno  | Panoo                                       | 30001301     | COOMIG     | VETUEL | HOILIGIG GERBE |     |
| 10 | L455                     | Agricultura, Ganadería, Desarrollo<br>Rural, Pesca y Alimentación | Comité Nacional para el Desarrollo<br>Sustentable de la Caña de Azúcar | HFA890215JK7             | 14/03/1999 | OPCIONAL | Secretaría de Hacienda y<br>Crédito Público | OPCION<br>AL | 1234567891 | No     |                | che |

La información quedará registrada en el Formato y si requieres continuar capturando información correspondiente a otras cuentas, deberás utilizar el botón **Nueva Cuenta...** tantas veces como lo requieras.

| UNIDOS des                                                                                                    |                                                    | V   | IGENCL   | A:   |
|----------------------------------------------------------------------------------------------------|----------------------------------------------------|-----|----------|------|
| Sol and a start of the                                                                                           |                                                    | DÍA | MES      | AÑO  |
|                                                                                                    | Manual para la captura de información en           | 28  | XII      | 2009 |
|                                                                                                    | EL ARCHIVO REGISTRO DE CUENTAS DE                  | ACT | ΓUALIZA  | DO:  |
| and the second second second second second second second second second second second second second second second | Instancias de Seguridad Nacional, a que se         | DÍA | MES      | AÑO  |
|                                                                                                    | refiere el tercer párrafo del Séptimo de los       | 15  | III      | 2013 |
| SHCP<br>SECRETARÍA DE HACIENDA<br>Y CRÉDITO PÚBLICO<br>VERSIÓN: 2.0/2013                                         | Lineamientos publicados en el DOF el<br>24/12/2009 | Pág | ina 17 d | e 30 |

L2.1.2 Editar Cuenta...

Si requieres editar la información registrada en el Formato, selecciona kellel renglón de la cuenta a modificar y haz clic en el botón editar cuenta, con ello se desplegará nuevamente el formulario de captura para que realizar las modificaciones que correspondan.

| 5  |                       | - Elim                     |                                                                         |
|----|-----------------------|----------------------------|-------------------------------------------------------------------------|
| 6  |                       |                            | Renistra de Cuenta Bancaria                                             |
| 7  | Registro de Cue       | entas Bancarias            |                                                                         |
| 8  | Oficio de Inscripción | Ramo                       | Oficio de<br>Inscripción : 401-DOB-456 Ramo: Hacienda y Crédito Público |
| 9  |                       |                            | UR: Subtesorería de Operación                                           |
|    |                       |                            | PEC de la Unidad Perspeceblar SHC850101U37                              |
|    | 401-DOB-456           | Hacienda y Crédito Público | so 21180040218232398 Recaudación Electrón                               |
| 10 |                       |                            | Datos de la Cuenta   Datos del Europeando que Acosturé                  |
| 11 |                       |                            | bacis de la cuerta i bacis del Pulcionario que aperturo                 |
| 12 |                       |                            | Fecha Apertura: D4 (04 (2000                                            |
| 13 |                       |                            | (dd/mm/aaaa) No. Contrato: OPCIONAL                                     |
| 14 |                       |                            |                                                                         |
| 15 |                       |                            | Banco:                                                                  |
| 16 |                       |                            | HSBC México, S.A., Institución de Banca Múltiple, Grupo Financiero HSBC |
| 17 |                       |                            |                                                                         |
| 18 |                       |                            | Sucursal: OPCIONAL Cuenta: 4021823299 Maneja Chequera?                  |
| 19 |                       |                            | - Tions CLAPE2                                                          |
| 20 |                       |                            | Nombre de la Cuenta:                                                    |
| 21 |                       |                            | Si C No                                                                 |
| 22 |                       |                            |                                                                         |
| 23 |                       |                            | CLABE: 021180040218232998                                               |
| 24 |                       |                            |                                                                         |
| 25 |                       |                            |                                                                         |
| 26 |                       |                            | MEACO                                                                   |
| 2/ |                       |                            |                                                                         |
| 28 |                       |                            | Instrumento: Cuenta de Cheques con rendimiento en moneda nacional       |
| 29 |                       |                            | Okista da la Constanti a da Okista da la Constan                        |
| 31 |                       |                            | vojeto de la cuenta: Descripcion del vojeto de la cuenta:               |
| 32 |                       |                            | Ingreso Recepción de pagos PEC                                          |
| 33 |                       |                            |                                                                         |
| 34 |                       |                            |                                                                         |
| 35 |                       |                            | Estatus: Activa    Fecha Últ. Movimiento: 10/07/2009                    |
| 36 |                       |                            | (dd/mm/aaaa)                                                            |
| 37 |                       |                            |                                                                         |
| 38 |                       |                            | Guardar Cancelar                                                        |
| 39 |                       |                            |                                                                         |
| 40 |                       |                            |                                                                         |

En el formulario se desplegarán todos los datos que corresponden a la cuenta seleccionada para que con la tecla del tabulador o con el Mouse, puedas seleccionar los campos a editar.

#### 1.2.1.3 Eliminar Cuenta...

Para hacer uso de este botón, como en la opción de editar cuenta, deberás seleccionar kala fila que deseas borrar.

Al dar clic en este botón, el Formato te solicitará que confirmes la instrucción para que se elimine la fila a través del siguiente mensaje:

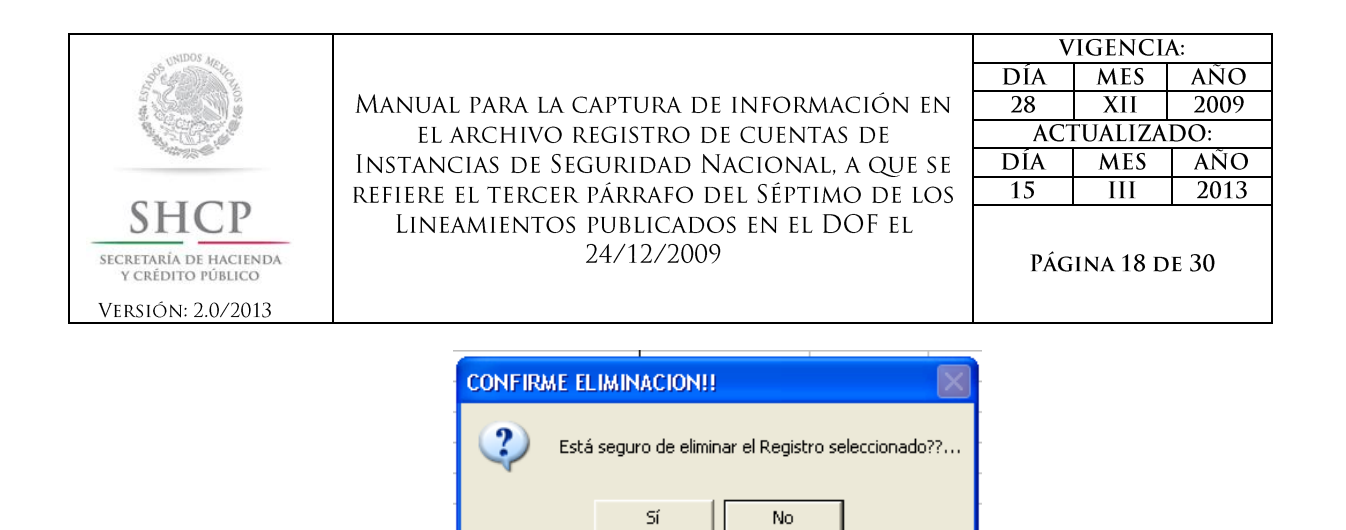

NOTA: En caso de que se haya eliminado el dato de una cuenta por error, no se podrá recuperar la información y se deberá capturar nuevamente.

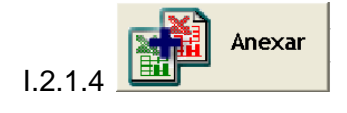

Con la finalidad de agilizar la captura de información de las cuentas, se pensó en que varias personas pueden capturar en diferentes equipos cuentas distintas, las cuales se deberán integrar en un sólo Formato a través de la funcionalidad que prevé el botón Anexar.

#### I.2.1.4.1 ANEXAR DATOS DE OTROS FORMATOS.

La funcionalidad de este botón se explica con el ejemplo siguiente:

La unidad administrativa responsable de notificar las cuentas a la Tesorería de la Federación, no tiene todos los datos para capturarlos directamente, por lo que depende de la información de diversas áreas para lograr este objetivo.

Para conseguir la captura de la totalidad de las cuentas, envía a cada área un Formato de inscripción de cuentas a fin de que se llenen los datos de las cuentas que administra cada una de ellas.

Una vez que los datos son capturados por las áreas, los Formatos se devuelven al responsable de la unidad administrativa quien a través del botón anexar podrá integrar la información, observando los pasos siguientes:

Anexa

- 1) Abrirá un Formato de inscripción de cuentas.
- 2) Dará clic en el botón anexar 💷
- 3) Seleccionará el archivo que contiene la información:

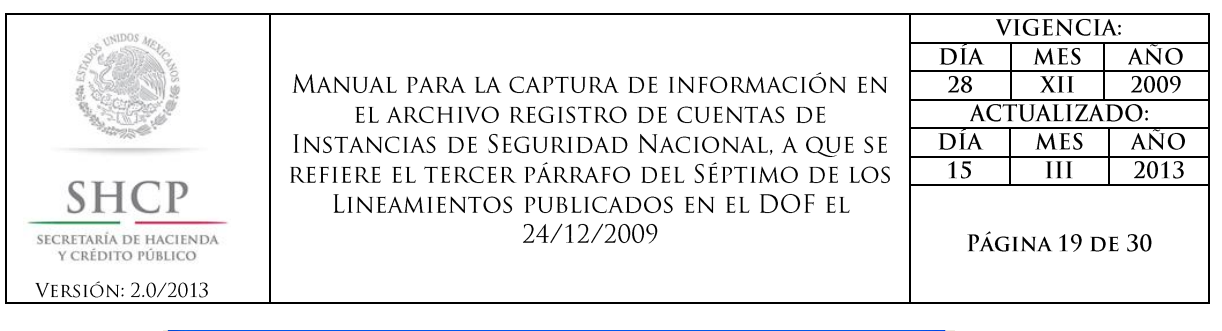

| Aduntar Datos                                                         | de Inscripción de Cuentas Band                               | carias ? 🔀                                                             |
|-----------------------------------------------------------------------|--------------------------------------------------------------|------------------------------------------------------------------------|
| Buscar <u>e</u> n:                                                    | 🛅 Cuentas Bancarias                                          | 💌 🐵 - 🖄   💐 🗙 📸 🏢 - Herramientas -                                     |
| Mis documentos<br>recientes<br>Escritorio<br>Mis documentos<br>Mis PC | Nombre RCB-Formato_Inscripción_Cuentas ICB_06401-DOB-456.xts | No hay ninguna propiedad de documento disponible<br>para este archivo. |
| <b>S</b>                                                              | Nombre de archivo:                                           | Abrir                                                                  |
| Mis sitios de red                                                     | Tipo de archivo: Todos los archivo:                          | s (*.*) Cancelar                                                       |

4) Abrirá el archivo y esperará que se ejecute el programa. El Formato le enviará el siguiente mensaje.

| 7              | Registro de Cu           | entas Bancarias            |                               |                          |                   |                 |                                                                                  |              |         |
|----------------|--------------------------|----------------------------|-------------------------------|--------------------------|-------------------|-----------------|----------------------------------------------------------------------------------|--------------|---------|
| 8              | Oficio de<br>Inscripción | Ramo                       | UR                            | RFC de la<br>Dependencia |                   |                 |                                                                                  |              |         |
| 9              |                          |                            |                               |                          | Fecha<br>Apertura | No.<br>Contrato | Banco                                                                            | Sucursal     | Cuent   |
| 10             | 401-DOB-456              | Hacienda y Crédito Público | Subtesorería de Operación     | SHC850101U37             | 01/01/2009        | OPCIONAL        | HSBC México, S.A.,<br>Institución de Banca<br>Múltiple, Grupo Financiero<br>HSBC | OPCION<br>AL | 1234567 |
| 11             |                          |                            |                               |                          |                   |                 |                                                                                  |              |         |
| 12             |                          |                            |                               |                          |                   |                 |                                                                                  |              |         |
| 14             |                          |                            |                               |                          |                   |                 |                                                                                  |              |         |
| 15             |                          |                            |                               |                          |                   |                 |                                                                                  |              |         |
| 16<br>17       |                          |                            | ARCHIVO ADJUNTADO!!           | 1                        |                   |                 |                                                                                  | ×            |         |
| 18<br>19<br>20 |                          |                            | La Información del archivo 'd | C:\Cuentas Bancaria      | s\ICB_06401-I     | 00B-456.xls' ha | sido copiada satisfactoriamente                                                  |              |         |
| 21<br>22<br>23 |                          |                            | Aceptar                       |                          |                   |                 |                                                                                  |              |         |
| 24<br>25       |                          |                            |                               |                          |                   |                 |                                                                                  |              |         |

- 5) Repetirá los pasos 2, 3 y 4 las veces que requiera en función del número de archivos que deseé integrar.
- 6) Una vez que haya terminado de adjuntar la totalidad de los archivos, deberá hacer clic en el botón guardar y habrá finalizado con la concentración de la información.

| INIDOS ARE                                          |                                                    | V   | IGENCL         | A:   |
|-----------------------------------------------------|----------------------------------------------------|-----|----------------|------|
| Sole of the Car                                     |                                                    | DÍA | MES            | AÑO  |
|                                                     | Manual para la captura de información en           | 28  | XII            | 2009 |
|                                                     | EL ARCHIVO REGISTRO DE CUENTAS DE                  | ACT | <b>FUALIZA</b> | DO:  |
|                                                     | Instancias de Seguridad Nacional, a que se         | DÍA | MES            | AÑO  |
|                                                     | refiere el tercer párrafo del Séptimo de los       | 15  | III            | 2013 |
| SHCP<br>SECRETARÍA DE HACIENDA<br>Y CRÉDITO PÚBLICO | Lineamientos publicados en el DOF el<br>24/12/2009 | Pág | ina 20 d       | e 30 |
| Versión: 2.0/2013                                   |                                                    |     |                |      |

En esta forma de captura existe la validación que identifica que la información concentrada no se repita, así como que toda corresponda al mismo ramo. En caso de que se presente duplicidad o error en el Ramo se te notificará a través de mensajes las inconsistencias antes citadas describiendo el motivo de los errores en el "Reporte de Inconsistencias" como se muestra a continuación:

|                                                      | El archivo 'C:\Cuentas Bancarias\ICB_06401-DOB-456.xls'                                                                           |
|------------------------------------------------------|----------------------------------------------------------------------------------------------------|
| · · · · · · · · · · · · · · · · · · ·                | Contiene valores duplicados en Cuenta Bancario y/o CLABE.                                                                         |
|                                                      | Verifique la Bitácora que se mostrará a continuación                                                                              |
|                                                      | Aceptar                                                                                                    |
| eporte de Inconsiste                                 | ncias                                                                                                    |
| Are                                                  | chivo:                                                                                                    |
| C:\Cuentas Bancarias\                                | ICB_06401-D0B-456.xls                                                                                                    |
|                                                      |                                                                                                    |
|                                                      | Inconsistencias Encontradas:                                                                                                    |
| (Renglón: 10) : El Valor<br>(Renglón: 10) : El Valor | de la Clabe 021180040218232998 ya existe en el Archivo Destino<br>de la Cuenta Bancaria 123456789 ya existe en el Archivo Destino |
| (Renglón: 10) : El Valor<br>(Renglón: 10) : El Valor | de la Clabe 021180040218232998 ya existe en el Archivo Destino<br>de la Cuenta Bancaria 123456789 ya existe en el Archivo Destino |

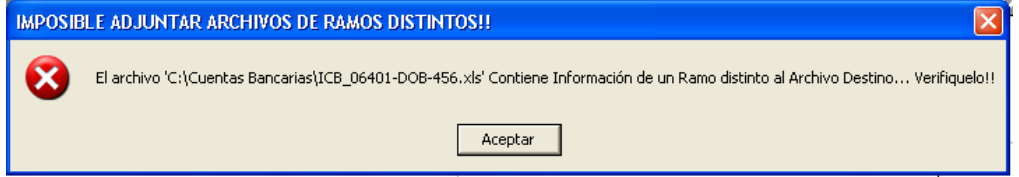

| WIDOS Are                                                                                                    |                                                    | V   | IGENCL   | A:    |
|----------------------------------------------------------------------------------------------------|----------------------------------------------------|-----|----------|-------|
| and the second second                                                                                            |                                                    | DÍA | MES      | AÑO   |
|                                                                                                    | Manual para la captura de información en           | 28  | XII      | 2009  |
|                                                                                                    | EL ARCHIVO REGISTRO DE CUENTAS DE                  | ACT | ΓUALIZA  | DO:   |
| and the second second second second second second second second second second second second second second second | Instancias de Seguridad Nacional, a que se         | DÍA | MES      | AÑO   |
| atton                                                                                                    | refiere el tercer párrafo del Séptimo de los       | 15  | III      | 2013  |
| SHCP<br>SECRETARÍA DE HACIENDA<br>Y CRÉDITO PÚBLICO<br>VERSIÓN: 2.0/2013                                         | Lineamientos publicados en el DOF el<br>24/12/2009 | PÁG | ina 21 d | DE 30 |

Es importante precisar que además de las validaciones arriba descritas, también existe la validación del número de oficio, la cual consiste en verificar que el número capturado en los diferentes formatos que se pretenden integrar coincidan, por lo que en caso de que se presente alguna diferencia entre los Formatos sujetos a ser integrados, el Formato del responsable de la integración de manera automática igualará el número de oficio con el último número que haya capturado.

Para efectos de lo anterior, se mostrará el mensaje de advertencia siguiente:

| AR  | CHIVC   | ) ADJUNTADO!!                                                                                                    |  |  |  |  |
|-----|---------|----------------------------------------------------------------------------------------------------|--|--|--|--|
| - 6 | i)      | La Información del archivo 'C:\Cuentas Bancarias\ICB_06401-DOB-456.xls' ha sido copiada satisfactoriamente                                    |  |  |  |  |
|     | $\sim$  | Los nuevos registros fueron modificados en la columna 'Oficio de Inscripción' para ser consistentes con la Información previamente capturada. |  |  |  |  |
|     | Aceptar |                                                                                                    |  |  |  |  |
| .5  |         | Encriptar                                                                                                    |  |  |  |  |

Este botón contiene un programa que permite generar el archivo que será entregado a la TESOFE, esta funcionalidad se utilizará una vez que se cuente con la totalidad de las cuentas capturadas. Para conocer más sobre esta opción, por favor consulta el capítulo DANDO FORMATO PARA ENTREGA A TESOFE que se encuentra en la página 23.

#### **1.3.** GUARDAR EL FORMATO DE INSCRIPCIÓN DE CUENTAS

Recuerda guardar los datos que captures en el Formato, así no perderás información. Dando clic en el botón de guardar, se te mostrará un mensaje de advertencia en el que se indica el nombre del archivo con el que quedará almacenada tu información y te solicitará que indiques la ruta de la unidad de respaldo en la que desees alojar el archivo.

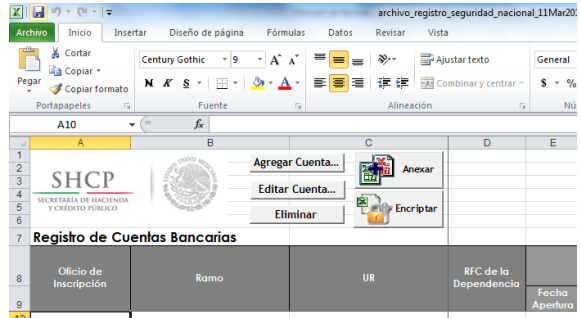

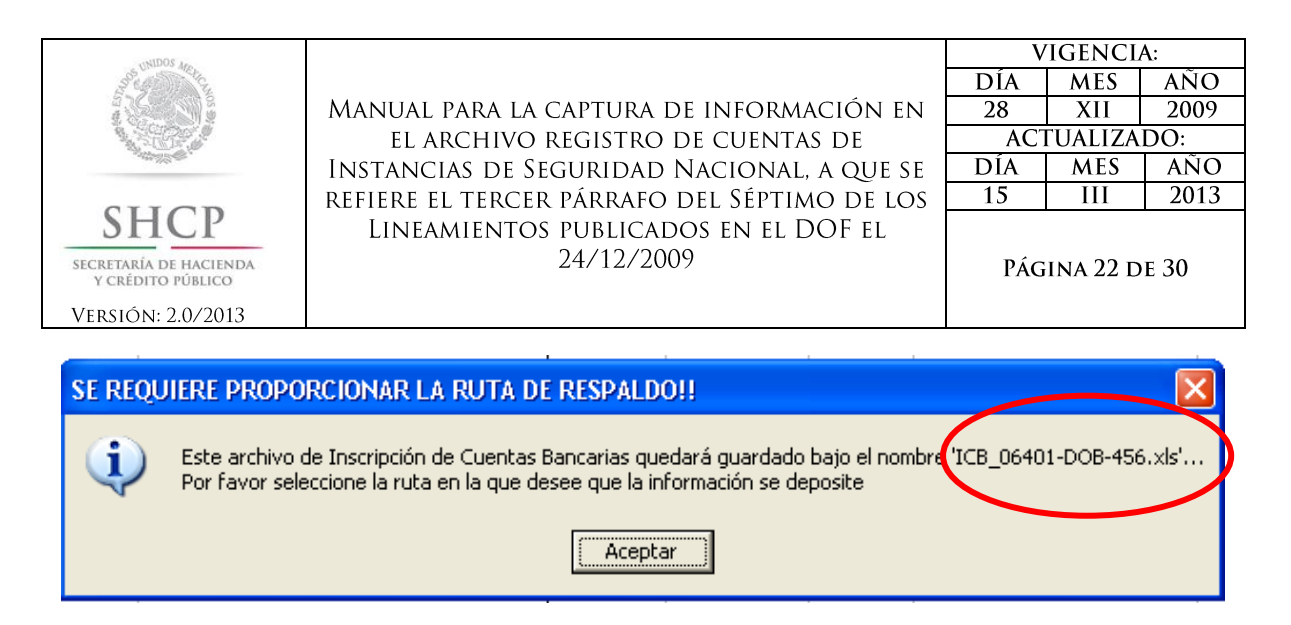

Una vez que hagas clic en aceptar, se desplegará un examinador de rutas para que selecciones la unidad de respaldo de tu preferencia. Una vez seleccionada solamente da clic en aceptar y habrás guardado tu información.

| Guardar Archi               | vo de Inscripción               | de Cuentas Banca                  | rias     |          |       |          |       |                     | ?×         |
|-----------------------------|---------------------------------|-----------------------------------|----------|----------|-------|----------|-------|---------------------|------------|
| Guardar <u>e</u> n:         | 🛅 Cuentas Banca                 | rias                              | *        | ۰        | 🔰   😋 | $\times$ | 🎽 🎫 🔻 | <u>H</u> erramienta | s <b>-</b> |
| Mis documentos<br>recientes | RCB-Formato_In<br>CB_06401-DOB- | scripción_Cuentas.xls<br>:456.xls |          |          |       |          |       |                     |            |
| Escritorio                  |                                 |                                   |          |          |       |          |       |                     |            |
| Mis documentos              |                                 |                                   |          |          |       |          |       |                     |            |
| Mi PC                       |                                 |                                   |          |          |       |          |       |                     |            |
| <b>§</b>                    | Nombre de archivo:              |                                   | -        |          |       |          | **    |                     |            |
| Mis sitios de red           | Cuandan assas Mara              | 100-00401*D00-450.XI              | 5<br>1 - |          |       |          |       | Guar                | dar        |
|                             | Guardar como <u>t</u> ipo:      | Archivos de Inscripción           | de Cuen  | tas (*.x | ls)   |          | *     | Cano                | elar       |

Cuando se termine de guardar el archivo, el Formato te enviará el siguiente mensaje:

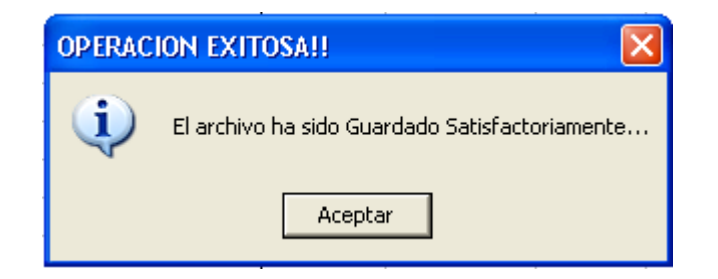

## ;Ahora estas listo(a) para cifrar tu información!

| WIDOS Are                                                                                                    |                                                    | V   | IGENCL   | A:   |
|----------------------------------------------------------------------------------------------------|----------------------------------------------------|-----|----------|------|
| and the second second                                                                                            |                                                    | DÍA | MES      | AÑO  |
|                                                                                                    | Manual para la captura de información en           | 28  | XII      | 2009 |
|                                                                                                    | EL ARCHIVO REGISTRO DE CUENTAS DE                  | ACT | ΓUALIZA  | DO:  |
| and the second second second second second second second second second second second second second second second | Instancias de Seguridad Nacional, a que se         | DÍA | MES      | AÑO  |
| <b>GIIGD</b>                                                                                                    | refiere el tercer párrafo del Séptimo de los       | 15  | III      | 2013 |
| SHCP<br>SECRETARÍA DE HACIENDA<br>Y CRÉDITO PÚBLICO<br>VERSIÓN: 2.0/2013                                         | Lineamientos publicados en el DOF el<br>24/12/2009 | Pág | ina 23 d | e 30 |

## II. DANDO FORMATO PARA ENTREGA A TESOFE

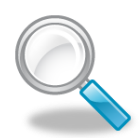

2)

Una vez que terminaste tu captura y guardaste el archivo conforme al capítulo anterior, deberás proceder a generar el cifrado del archivo que entregarás a la TESOFE.

¿CÓMO GENERO EL FORMATO RCB DEL ARCHIVO?

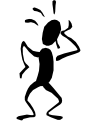

La generación del cifrado del archivo se obtiene mediante los pasos que se enlistan a continuación:

1) Accede al Formato de inscripción de cuentas.

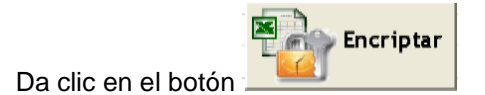

3) Te aparecerá el siguiente mensaje que te indicará el nombre del nuevo archivo con extensión \*.rcb con el que quedará almacenada tu información, asimismo te solicitará otra vez que determines la ruta de la unidad de respaldo de tu preferencia.

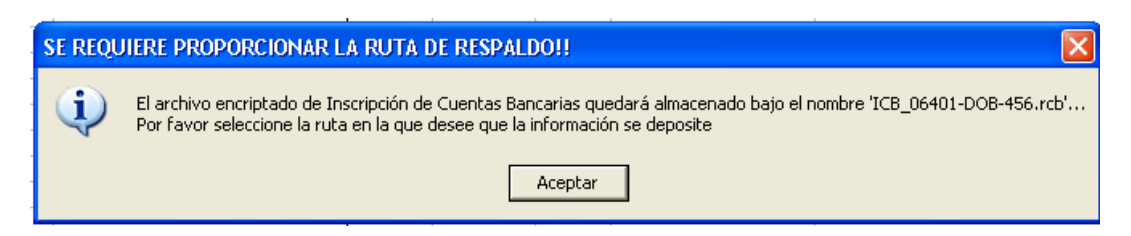

4) De la misma forma que en el capítulo anterior, te aparecerá un examinador de rutas para que indiques la unidad en la que se guardará el archivo con el nombre que te señala en el mensaje.

| UNIDOS des                                                               |                                                    | V   | IGENCL   | A:   |
|--------------------------------------------------------------------------|----------------------------------------------------|-----|----------|------|
| 35 Children and the state                                                |                                                    | DÍA | MES      | AÑO  |
|                                                                          | Manual para la captura de información en           | 28  | XII      | 2009 |
|                                                                          | EL ARCHIVO REGISTRO DE CUENTAS DE                  | ACT | ΓUALIZA  | DO:  |
|                                                                          | Instancias de Seguridad Nacional, a que se         | DÍA | MES      | AÑO  |
|                                                                          | refiere el tercer párrafo del Séptimo de los       | 15  | III      | 2013 |
| SHCP<br>SECRETARÍA DE HACIENDA<br>Y CRÉDITO PÚBLICO<br>VERSIÓN: 2.0/2013 | Lineamientos publicados en el DOF el<br>24/12/2009 | PÁG | ina 24 d | e 30 |

| Encriptar Arch           | rivo de Inscripció         | n de Cuentas Banca         | rias      |           |        |        |       |          |    |              | ?×         |
|--------------------------|----------------------------|----------------------------|-----------|-----------|--------|--------|-------|----------|----|--------------|------------|
| Guardar <u>e</u> n:      | 🛅 Cuentas Banca            | rias                       | *         | (2)       | 2      | 0      | ×     | <u> </u> | ₹Ŀ | lerramienta: | 5 <b>-</b> |
| Mis documentos recientes |                            |                            |           |           |        |        |       |          |    |              |            |
| Escritorio               |                            |                            |           |           |        |        |       |          |    |              |            |
| Mis documentos           |                            |                            |           |           |        |        |       |          |    |              |            |
| Mi PC                    |                            |                            |           |           |        |        |       |          |    |              |            |
|                          | Nombre de archivo:         | ICB_06401-DOB-456 rcb      |           |           |        |        |       |          | 1  | Curr         | dav        |
| Mis sitios de red        | Guardar como tipo:         | Avebiues Enerinted as de 1 | le e evi- | - ام حکمت | C      | h/*    | veb.) |          |    |              |            |
|                          | Guaruar como <u>ci</u> po: | Archivos Encriptados de .  | Inscript  | tion de   | : cuen | tas (* | .rcD) | ~        |    | Cano         | elar       |

5) Deberás dar clic en Guardar y te mostrará el siguiente mensaje indicándote que el archivo se generó correctamente.

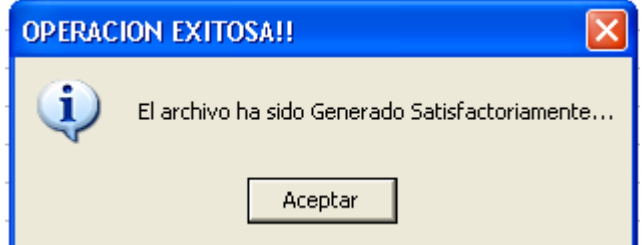

6) Para verificar que se generó el archivo, accede a la ruta en la que guardaste esta información y corrobora que se encuentre el archivo con extensión \*.rcb en esa ruta.

|                                         | 🗁 Cuentas Bancarias                |                         |                                                    |                    |                    |                       |  |
|-----------------------------------------|------------------------------------|-------------------------|----------------------------------------------------|--------------------|--------------------|-----------------------|--|
| Ar                                      | thivo Edición Ver Favoritos Herran | nientas Ayuda           |                                                    |                    |                    |                       |  |
| 🔇 Atrás 🔹 🛞 🐇 🏂 Búsqueda 👘 Carpetas 🛄 🗸 |                                    |                         |                                                    |                    |                    |                       |  |
| Dire                                    | cción 🗀 C:\Cuentas Bancarias       |                         |                                                    |                    |                    |                       |  |
|                                         |                                    | Nombre 🔺                |                                                    | Tamaño             | Tipo               | Fecha de modificación |  |
|                                         | Tareas de archivo y carpeta 🛛 🙁    | ICB_06401-DOB-456.xls   |                                                    | 625 KB             | Hoja de cálculo de | 14/07/2009 09:05 p    |  |
|                                         | Cambiar nombre a este archivo      | RCB-Formato_Inscripción | _Cuentas.xls                                       | 625 KB             | Hoja de cálculo de | 14/07/2009 07:18 p    |  |
|                                         | Mover este archivo                 | ICB_06401-DOB-456.rcb   |                                                    | 1 KB               | Archivo RCB        | 14/07/2009 09:06 p    |  |
|                                         | Copiar este archivo                |                         |                                                    |                    |                    |                       |  |
|                                         | Nublicar este archivo en Web       |                         | Tipo: Archivo RCB<br>  Fecha de modificación: 14/0 | )7/2009 09:06 p.m. |                    |                       |  |
|                                         | Enviar este archivo por correo     |                         | Tamaño: 437 bytes                                  |                    |                    |                       |  |

Marzo-2013

| USIDOS Are                                                                                                    |                                                    | V   | <b>'IGENCL</b> | A:   |
|----------------------------------------------------------------------------------------------------|----------------------------------------------------|-----|----------------|------|
| Sol and a start of the                                                                                           |                                                    | DÍA | MES            | AÑO  |
|                                                                                                    | Manual para la captura de información en           | 28  | XII            | 2009 |
|                                                                                                    | EL ARCHIVO REGISTRO DE CUENTAS DE                  | ACT | ΓUALIZA        | DO:  |
| and the second second second second second second second second second second second second second second second | Instancias de Seguridad Nacional, a que se         | DÍA | MES            | AÑO  |
|                                                                                                    | refiere el tercer párrafo del Séptimo de los       | 15  | III            | 2013 |
| SHCP<br>SECRETARÍA DE HACIENDA<br>Y CRÉDITO PÚBLICO                                                              | Lineamientos publicados en el DOF el<br>24/12/2009 | Pág | ina 25 d       | e 30 |
| Versión: 2.0/2013                                                                                                |                                                    |     |                |      |

Arecuerda que este archivo no podrá ser leído por ningún editor.

En caso de que aún no cuentes con la totalidad de la información, es necesario que la captures y vuelvas a generar el archivo cifrado.

7) Por último, almacena los archivos con extensión \*.rcb en cualquier dispositivo como una memoria flash (USB), CD o DVD, asegurándote de que la información este correctamente grabada.

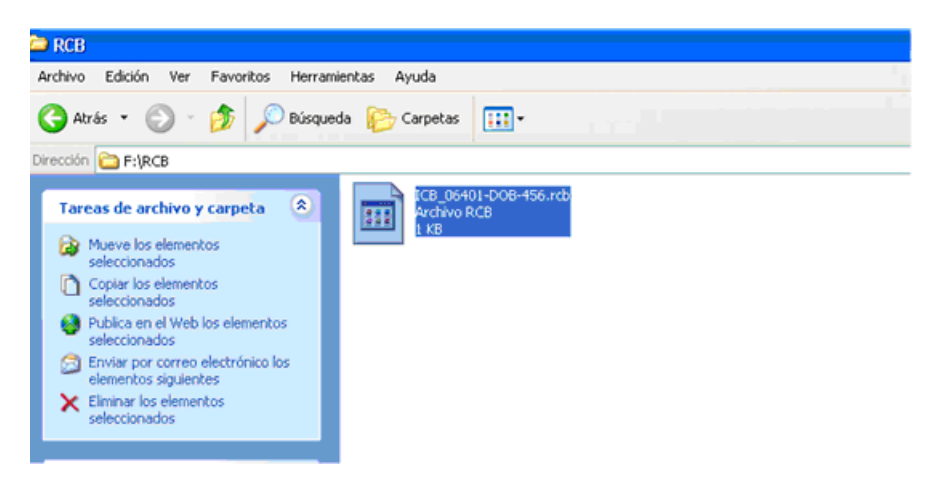

# ;Ahora puedes entregar tu información a la TESOFE!

| UNIDOS An                                           |                                                    | V   | IGENCL   | <b>A</b> : |
|-----------------------------------------------------|----------------------------------------------------|-----|----------|------------|
| Sol Charles                                         |                                                    | DÍA | MES      | AÑO        |
|                                                     | Manual para la captura de información en           | 28  | XII      | 2009       |
|                                                     | EL ARCHIVO REGISTRO DE CUENTAS DE                  | ACT | ΓUALIZA  | DO:        |
|                                                     | Instancias de Seguridad Nacional, a que se         | DÍA | MES      | AÑO        |
|                                                     | refiere el tercer párrafo del Séptimo de los       | 15  | III      | 2013       |
| SHCP<br>SECRETARÍA DE HACIENDA<br>Y CRÉDITO PÚBLICO | Lineamientos publicados en el DOF el<br>24/12/2009 | Pág | ina 26 d | e 30       |
| VERSION: 2.0/2013                                   |                                                    |     |          |            |

### III. ERRORES EN LA CAPTURA

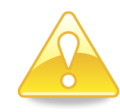

En la captura de la información que se realice dentro del Formato, se pueden llegar a presentar mensajes de error que te avisarán que los datos ingresados no corresponden con algún valor esperado, los cuales se relacionan más adelante. El mensaje de error se mostrará de la siguiente forma:

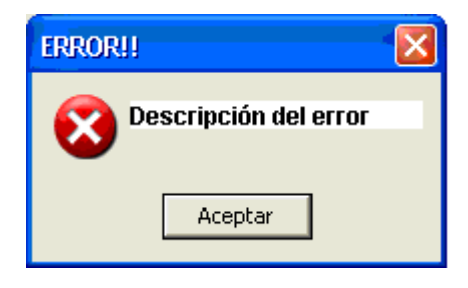

En este mensaje se describirá el resultado de la validación del dato que fue ingresado en el campo correspondiente, con lo cual deberás proceder a corregir dicha información para poder continuar con la captura.

Con la finalidad de que puedas identificar las posibles causas de error de captura, se presentan a continuación los mensajes de error siguientes:

| Mensaje de Error                                                                                          | Posible causa                                                                                                    |
|----------------------------------------------------------------------------------------------------|----------------------------------------------------------------------------------------------------|
| ERROR!! El Oficio de Solicitud es Requerido<br>Aceptar                                                    | Nueva Cuenta Bancaria         Oficio de<br>Inscripción :         Inscripción :         UR:         RFC de la Unidad Responsable:         En caso de que no se haya capturado ningún dato en<br>el apartado para el <b>Oficio</b> de Inscripción, el<br>formulario te lo notificará a través del ese mensaje de<br>error. |
| ERROR!!       Image: Comparison of the seleccionar el Ramo         Debe Seleccionar el Ramo       Aceptar | No se ha seleccionado alguna opción para el dato del<br>nombre del <b>Ramo</b> al que corresponden las cuentas.                                                                                                    |

| MANUAL PARA LA CAPTU<br>EL ARCHIVO REGIS<br>INSTANCIAS DE SEGURII<br>REFIERE EL TERCER PÁRR<br>LINEAMIENTOS PUBL<br>24/12<br>VERSIÓN: 2.0/2013 | VIGENCIA:JRA DE INFORMACIÓN EN<br>TRO DE CUENTAS DE<br>DAD NACIONAL, A QUE SE<br>AFO DEL SÉPTIMO DE LOS<br>ICADOS EN EL DOF EL<br>2/2009DÍAMES<br>AÑO<br>DÍAAÑO<br>ACTUALIZADO:<br>DÍADÍA MES<br>AFO DEL SÉPTIMO DE LOS<br>ICADOS EN EL DOF EL<br>2/2009DÍAMES<br>AÑO<br>ACTUALIZADO:<br>DÍA                       |  |  |  |  |
|----------------------------------------------------------------------------------------------------|----------------------------------------------------------------------------------------------------|--|--|--|--|
| Mensaje de Error                                                                                                    | Pojible causa                                                                                                    |  |  |  |  |
| ERROR!!   Debe Seleccionar la Unidad Responsable  Aceptar                                                                                      | No se ha seleccionado alguna opción para el dato del<br>nombre de la <b>Unidad</b> responsable asociada al Ramo<br>seleccionado.                                                                                                    |  |  |  |  |
| El valor ingresado no cumple con el formato de un RFC para Persona Moral Aceptar                                                               | <ul> <li>El campo RFC validará la estructura del valor que se escriba en el campo.</li> <li>Es importante que verifiques que el valor presente al inicio un espacio en blanco para el caso de RFC de personas morales.</li> <li>Este mismo mensaje aparecerá en caso de que el campo se deje en blanco.</li> </ul> |  |  |  |  |
| ERROR!! El dato especificado para la Fecha de Apertura, NO es una Fecha Válida Aceptar                                                         | Este mensaje te estará indicando que el formato con el<br>que se escribió la fecha no es correcto, recuerda que el<br>Formato es <b>dd/mm/aaaa.</b><br>Asimismo puede ser que hayas puesto una fecha<br>mayor al día en el que estás capturando tu<br>información                                                  |  |  |  |  |
| DATO REQUERIDO!! 🔀                                                                                                    | El formulario te avisará de aquellos campos en los que<br>no haya sido capturada información para que se<br>proporcione.                                                                                                    |  |  |  |  |
| ERROR!!  Debe Seleccionar el Banco en el que se encuentra registrada la cuenta  Aceptar                                                        | Un dato muy importante es la institución financiera en<br>la que se encuentra abierta la cuenta, para ello es<br>necesario que se determine el nombre de dicha<br>institución de la lista desplegable.                                                                                                    |  |  |  |  |

| MANU<br>MANU<br>INSTA<br>REFIE<br>LI<br>SECRETARIA DE HACIENDA<br>Y CRÉDITO PÚBLICO<br>VERSIÓN: 2.0/2013 | UAL PARA LA CAPTU<br>El archivo regis'<br>ancias de Segurii<br>re el tercer párr<br>neamientos publ<br>24/12 | VIGENCIA:<br>DÍA MES AÑO<br>28 XII 2009<br>ACTUALIZADO:<br>DÍA MES AÑO<br>15 III 2013<br>PÁGINA 28 DE 30                                                                                                    |                                                                                     |  |  |  |
|----------------------------------------------------------------------------------------------------|----------------------------------------------------------------------------------------------------|----------------------------------------------------------------------------------------------------|-------------------------------------------------------------------------------------|--|--|--|
| Mensaje de Er                                                                                            | ror                                                                                                    | Posible causa                                                                                                    |                                                                                     |  |  |  |
| ERROR!!  No ha seleccionado alguna opción que indique Aceptar                                            | e si se cuenta con CLABE o no                                                                                | Se debe determinar si la<br>número de cuenta <b>CLABI</b><br>las dos opciones "Si", "No"                                                                                                    | cuenta tiene asignada un<br>2, señalando cualquiera de                              |  |  |  |
| ERROR: CLABE DUPLIC/<br>Debe ingresar la<br>Aceptar                                                      | ADA!!                                                                                                    | Si se determinó que se cuenta con número de CLABE,<br>es decir se activo la opción "Si", es necesario que se<br>capture el número de 18 posiciones que la institución<br>dio a conocer a través del estado de cuenta<br>correspondiente. |                                                                                     |  |  |  |
| ERROR!!<br>Debe proporcionar el Nomb                                                                     | ore de la Cuenta                                                                                             | El número y nombre c<br>obligatorios que servirán co<br>de identificación, por lo t<br>capturen estos datos.                                                                                                    | de la cuenta son datos<br>omo referencia para efectos<br>canto es necesario que se  |  |  |  |
| ERROR!!<br>Se requiere ingress<br>Aceptar                                                                | ar la Cuenta                                                                                                 |                                                                                                    |                                                                                     |  |  |  |
| ERROR!! Debe Seleccionar el País en el que se enco Aceptar                                               | uentra registrada la cuenta                                                                                  | Para el apartado de País y<br>con datos capturados, de la<br>lo notificará a través d<br>señalados.                                                                                                    | y Moneda deben de contar<br>o contrario el formulario te<br>e los mensajes de error |  |  |  |
| ERROR!!<br>Debe Seleccionar la Moneda en la que está a<br>Aceptar                                        | perturada la cuenta bancaria                                                                                 |                                                                                                    |                                                                                     |  |  |  |

| SHCP<br>SECRETARIA DE HACIENDA<br>Y CRÉDITO PÚBLICO<br>VERSIÓN: 2.0/2013                                                                               | MANUAL PARA LA CAPTURA DE INFORMACIÓN EN<br>El Archivo registro de cuentas de<br>Instancias de Seguridad Nacional, a que se<br>Refiere el tercer párrafo del Séptimo de los<br>Lineamientos publicados en el DOF el<br>24/12/2009 |                                                                                               |                                    | VIGENCIA:<br>DÍA MES AÑO<br>28 XII 2009<br>ACTUALIZADO:<br>DÍA MES AÑO<br>15 III 2013<br>PÁGINA 29 DE 30 |                                   |  |
|----------------------------------------------------------------------------------------------------|----------------------------------------------------------------------------------------------------|-----------------------------------------------------------------------------------------------|------------------------------------|----------------------------------------------------------------------------------------------------|-----------------------------------|--|
| Mensajo                                                                                                    | e de Error                                                                                                    | Posible causa                                                                                 |                                    |                                                                                                    |                                   |  |
| ERROR: CUENTA DUPLICADA!!<br>El valor '123456789' Ingresado com<br>ERROR!!<br>El valor '021180040218232998' Ingr<br>El valor '021180040218232998' Ingr | eptar                                                                                                    | El Formato no<br>cuentas que se dupliquen,<br>cuenta y la CLABE co<br>previamente capturados. | permitirá<br>, validana<br>on base | la car<br>do el nú<br>a los                                                                              | otura de<br>imero de<br>registros |  |

**Nota**: En caso de que se te presenten mensajes de error que no se encuentren relacionados en este documento, por favor comunícate a los teléfonos que se indican en el último capítulo de este instructivo, a fin de que podamos ayudarte a solucionar de manera personalizada la problemática que se te presente.

#### III.1.1. MENSAJE DE PROTECCIÓN DE CELDAS

En la captura de información se te puede presentar un mensaje como el que se muestra más adelante, derivado de que trataste de ingresar directamente datos sobre las celdas del Formato de inscripción y no a través del formulario, lo anterior ocurre porque las celdas del Formato se encuentran protegidas y te recordamos que el único mecanismo para captura de información es a través del formulario que se muestra en el capítulo **CONOCIENDO EL FORMATO DE REGISTRO DE CUENTAS**.

| Microsof | t Excel                                                                        |                                                                                                    |                                                    |                        |                  |                   |      |
|----------|--------------------------------------------------------------------------------|----------------------------------------------------------------------------------------------------|----------------------------------------------------|------------------------|------------------|-------------------|------|
| 1        | Las celdas que intenta n<br>Para modificar una celda<br>Herramientas. Puede qu | odificar están protegidas y por lo<br>o un gráfico protegidos, quite la<br>e se pida una contraseña. | tanto son de sólo lectu<br>protección usando el co | ra.<br>mando Desproteç | ger hoja, submer | nú Proteger en el | menú |
|          |                                                                                |                                                                                                    | Aceptar                                            |                        |                  |                   |      |

| UNIDOS Are                                                                                                    |                                                    | VIGENCIA:    |      |      |
|----------------------------------------------------------------------------------------------------|----------------------------------------------------|--------------|------|------|
| See Charley                                                                                                    |                                                    | DÍA          | MES  | AÑO  |
|                                                                                                    | Manual para la captura de información en           | 28           | XII  | 2009 |
|                                                                                                    | EL ARCHIVO REGISTRO DE CUENTAS DE                  | ACTUALIZADO: |      |      |
| and the second second second second second second second second second second second second second second second | Instancias de Seguridad Nacional, a que se         | DÍA          | MES  | AÑO  |
|                                                                                                    | refiere el tercer párrafo del Séptimo de los       | 15           | III  | 2013 |
| SHCP<br>SECRETARÍA DE HACIENDA<br>Y CRÉDITO PÚBLICO                                                              | Lineamientos publicados en el DOF el<br>24/12/2009 | Pág          | e 30 |      |
| VERSIÓN: 2.0/2013                                                                                                |                                                    |              |      |      |

# IV. ¿DÓNDE ME PUEDO COMUNICAR PARA RESOLVER MIS DUDAS?

Si tienes cualquier duda respecto de la captura de tu información, ino dudes en llamar al teléfono de atención de siguiente: 3688-5280

¡Con gusto te atenderemos;